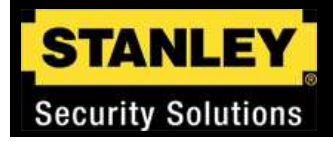

# **SQL 2008 Express Installation**

**Quick Reference Guide** 

www.stanleysecuritysolutions.com

**Training Services** 

1

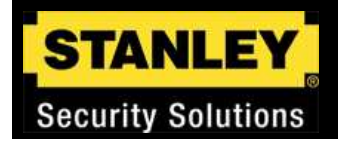

## **SQL 2008 Express Installation**

This guide will walk through the steps necessary to install SQL 2008 Express.

B.A.S.I.S. versions 5.12.### and above may require a database engine to be installed prior to installing the B.A.S.I.S. application.

The SQL Express database engine will be installed manually in this guide.

An optional section will cover the manual configuration of the SQL Server engine for a B.A.S.I.S. installation.

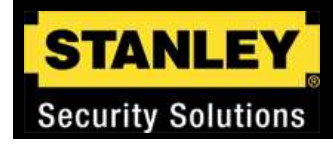

### **Installation Checklist**

- □ Confirm PC meets current specifications
- □ Confirm OS meets current specifications
- Disk 2 will provide OS specifications automatically
- Disk 2 contains some of the necessary prerequisites
- Disk 2 will be used to install the SQL Management Tools after the SQL database engine has been installed
- □ Installation prerequisites-
  - Microsoft. Net Framework 3.5 SP1
  - Microsoft Windows Installer 4.5 or later
  - Microsoft Windows PowerShell 1.0 (Required for SQL Tools)
- Download all necessary prerequisites from MS download site

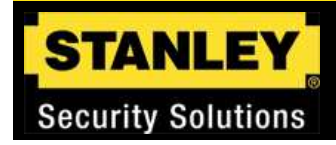

### **Installation Checklist**

- □ Install SQL 2008 Express database engine
- □ SQL 2008 database engine found on Disk 1
- □ SQL 2008 Express Management Tools found on Disk 2

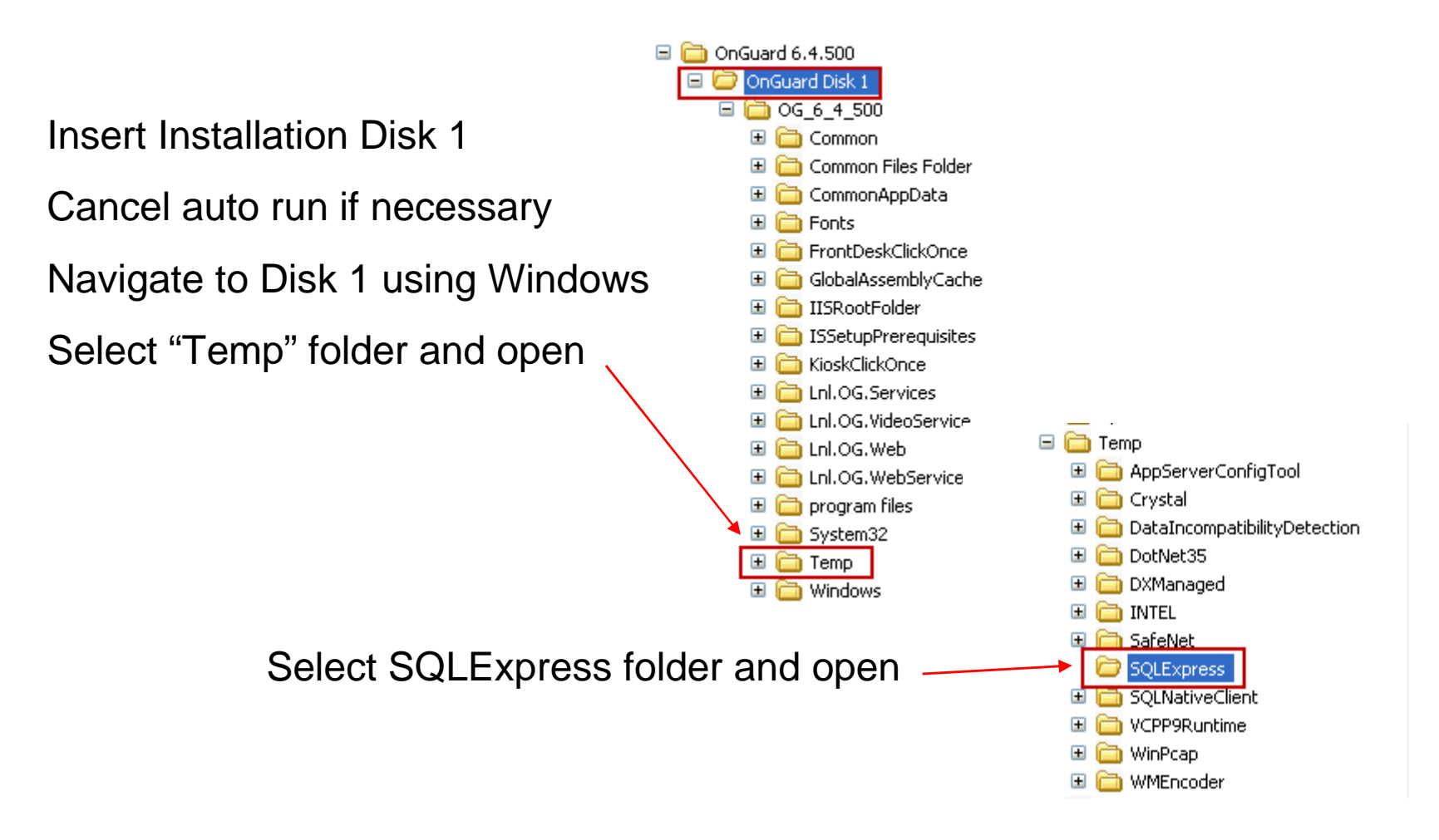

www.stanleysecuritysolutions.com

#### STANLEY Security Solutions

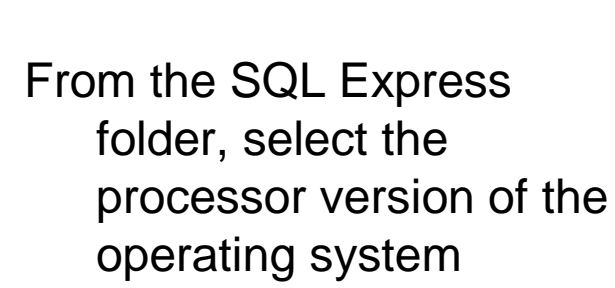

This example will use the SQLEXPR\_x86\_ENU.exe

Double click to launch the installation

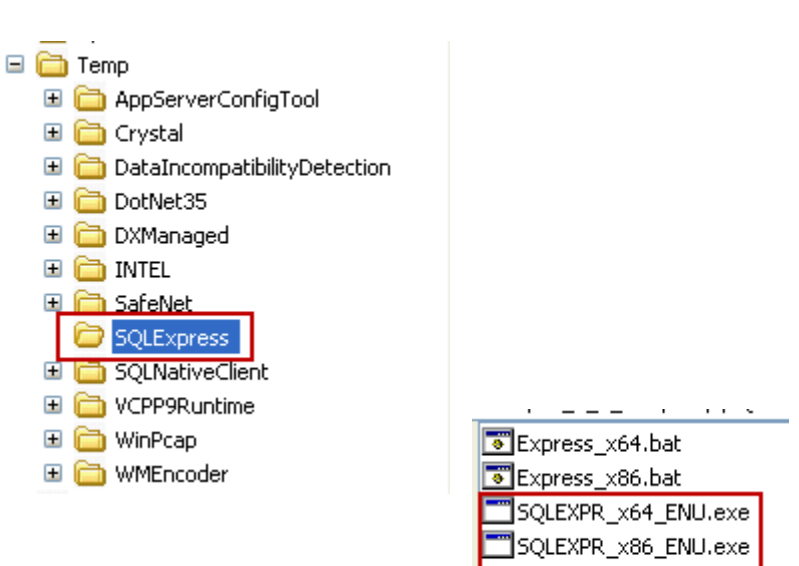

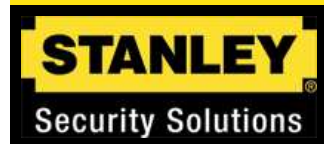

Missing components will be detected

Download and install if necessary

Restart the installation routine to continue

Each additional missing component will be detected

Correct as necessary

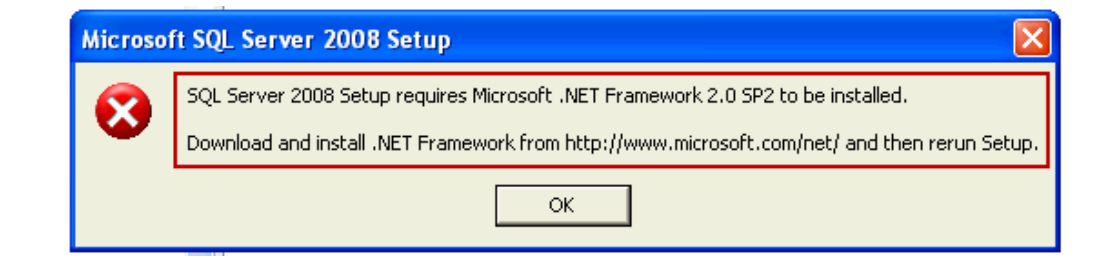

| Microso | ft SQL Server 2008 Setup                                                                                               |
|---------|----------------------------------------------------------------------------------------------------|
| 1       | Setup requires Windows Installer 4.5 or higher. You must download and install the latest version of Windows Installer. |
|         | OK                                                                                                    |

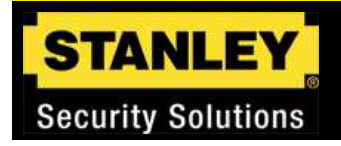

The Installation Center Utility opens once all prerequisites have been met

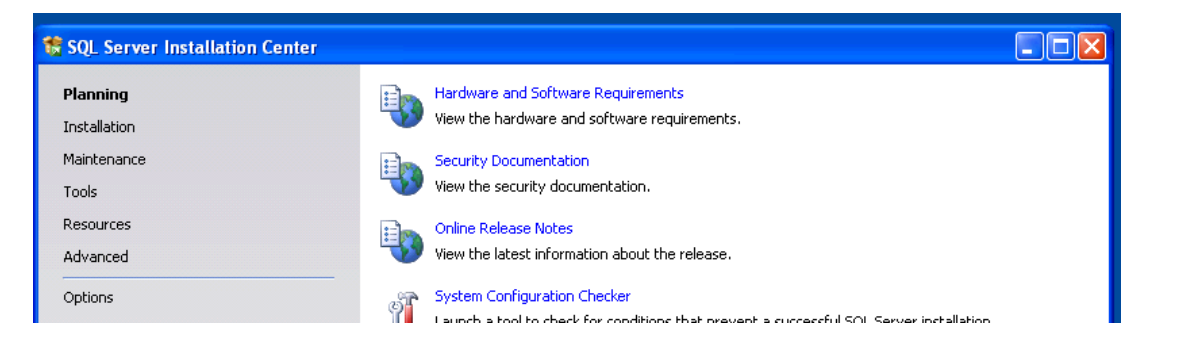

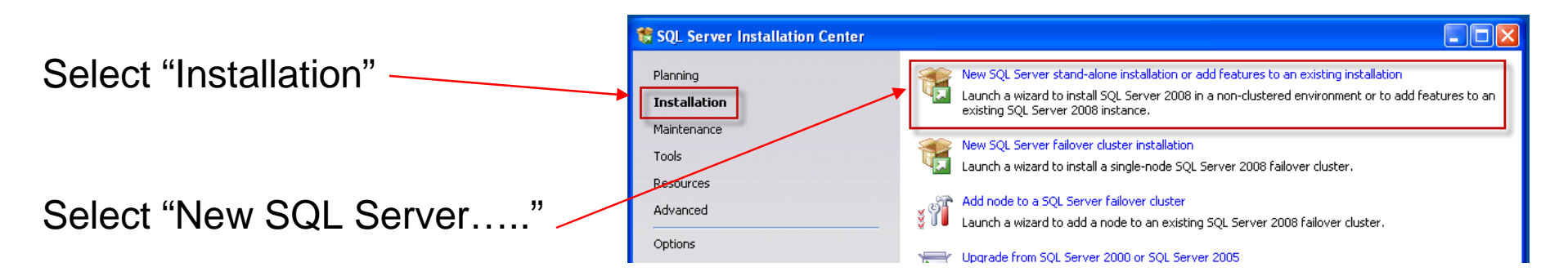

#### **Security Solutions** Setup Support 🏶 SQL Server 2008 Setup Setup Support Rules Setup Support Rules will Setup Support Rules identify problems that might occur when you install SQL Server Setup support files. Failures must be corrected before Setup can continue. take a few moments Setup Support Rules Operation completed. Passed: 6. Failed 0. Warning 0. Skipped 0. to check the system Show details >> Re-run View detailed report All Failures must be corrected before continuing Select "Ok" to continue Cancel O Help

www.stanleysecuritysolutions.com

#### **Training Services**

STANLEY

Security Solutions

Setup Support

| Setup Support                                 | 📽 SQL Server 2008 Setup                                        |                                                                                                    |  |
|-----------------------------------------------|----------------------------------------------------------------|----------------------------------------------------------------------------------------------------|--|
|                                               | Product Key Specify the edition of SQL Server 2008 to install. |                                                                                                    |  |
| SQL Express does not<br>require a product key | Product Key<br>License Terms<br>Setup Support Files            | Specify a free edition of SQL Server or provide a SQL Server product key to validate this instance of SQL Server 2008. Enter the 25-character key from the Microsoft certificate of authenticity or product packaging. If you specify Enterprise Evaluation, the instance will be activated with a 180-day expiration. To upgrade from one edition to another edition, run the Edition Upgrade Wizard. |  |
| SQL Standard does require<br>a product key    |                                                                | Enter the product key:                                                                                                    |  |
| Click "Next" to continue                      |                                                                | Bac Next > Cancel                                                                                                    |  |

www.stanleysecuritysolutions.com

Security Solutions

| Setup Support            | SQL Server 2008 Setup                                                                                                    |
|--------------------------|----------------------------------------------------------------------------------------------------|
|                          | License Terms To install SQL Server 2008, you must accept the Microsoft Software License Terms.                                                                                                    |
|                          | Product Key License Terms Setup Support Files MICROSOFT SOFTWARE LICENSE TERMS MICROSOFT SQL SERVER 2008 EXPRESS EDITION These license terms are an agreement between Microsoft Corporation (or based on where you live, one of its affiliates) and you. Please read them. They apply to the software named above, which includes the media on which you received it, if any. The terms also apply to any Microsoft updates, |
| Select "I accept"        | Supplements,     Internet-based services, and     support services     for this software, unless other terms accompany those items. If so, those terms apply.     BY USING THE SOFTWARE, YOU ACCEPT THESE TERMS. IF YOU DO NOT ACCEPT THEM,     DO NOT USE THE SOFTWARE.                                                                                                    |
| Click "Next" to continue | I accept the license terms,                                                                                                    |

Security Solutions

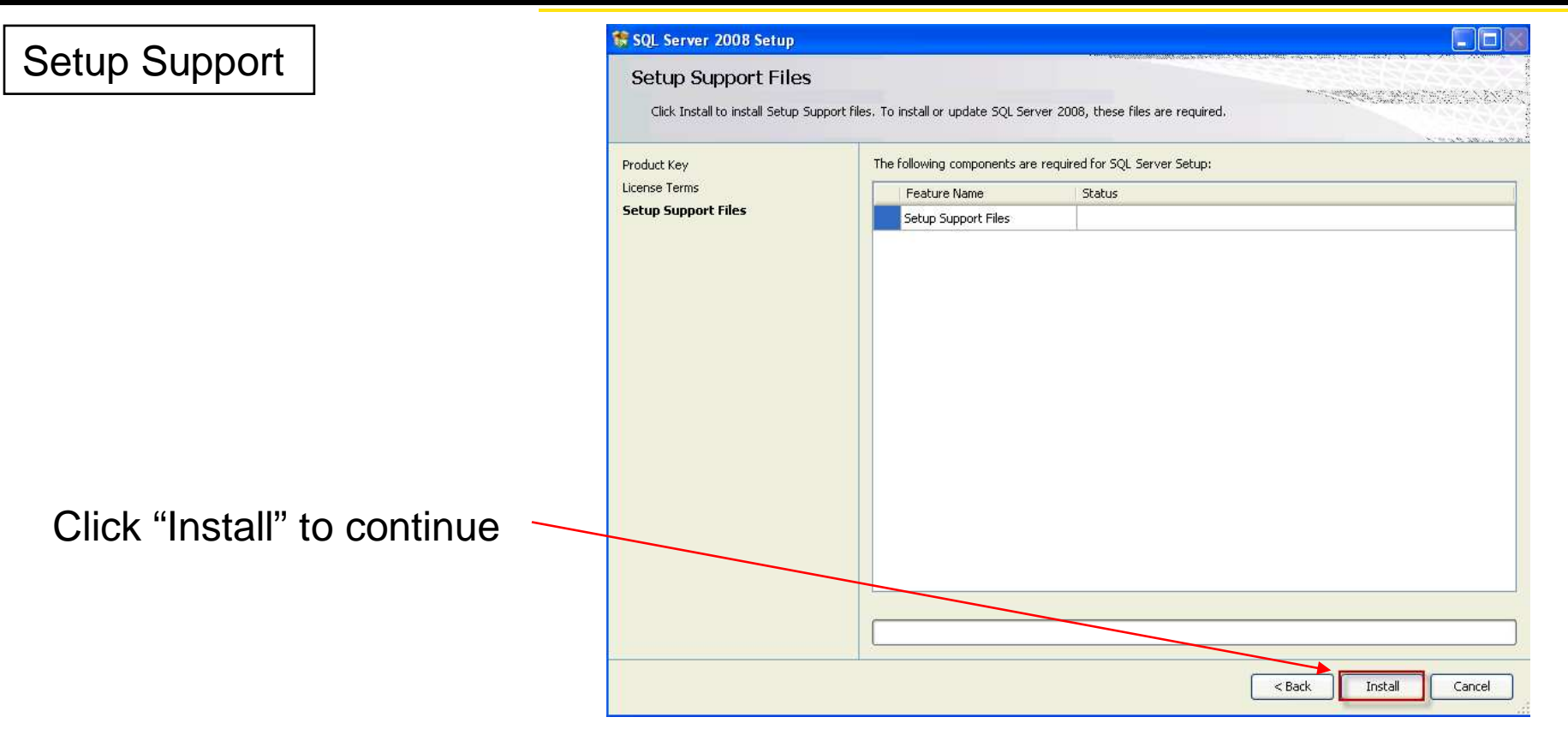

Security Solutions

| Setup Support                                   | 🏗 SQL Server 2008 Setup                                                                                                |                                                                                                    |                                                |
|-------------------------------------------------|----------------------------------------------------------------------------------------------------|----------------------------------------------------------------------------------------------------|------------------------------------------------|
|                                                 | Setup Support Rules<br>Setup Support Rules identify pro<br>before Setup can continue.                                  | blems that might occur when you install SQL Server Setup support files. Failures i                                                                                                    | must be corrected                              |
| Any failed support rules<br>must be corrected   | Setup Support Rules<br>Feature Selection<br>Disk Space Requirements<br>Error and Usage Reporting<br>Installation Rules | Operation completed. Passed: 9. Failed 0. Warning 1. Skipped 1.<br>Hide details <<<br><u>View detailed report</u>                                                                                                    | Re-run                                         |
|                                                 | Ready to Install<br>Installation Progress<br>Complete                                                                  | Rule         Image: Second State Control State Control St | Status<br>Passed<br>Passed                     |
| The Windows Firewall                            |                                                                                                    | <ul> <li>Performance counter registry hive consistency</li> <li>Previous releases of SQL Server 2008 Business Intelligence Develop</li> <li>Previous CTP installation</li> <li>Consistency validation for SQL Server registry keys</li> </ul>                                                                                                    | Passed<br>Passed<br>Passed<br>Passed<br>Passed |
| should be turned off<br>during the installation |                                                                                                    | <ul> <li>Computer domain controller</li> <li>Microsoft .NET Application Security</li> <li>Edition WOW64 platform</li> <li>Windows PowerShell</li> </ul>                                                                                                    | Passed<br>Not applicable<br>Passed<br>Passed   |
| Click "Next" to continue                        |                                                                                                    | Windows Firewall      A Windows Firewall      A Back                                                                                                    | Warning<br>ext > Cancel Help                   |

www.stanleysecuritysolutions.com

#### STANLEY **Security Solutions** Feature Selection 髋 SQL Server 2008 Setup Feature Selection Select the Express features to install. For clustered installations, only Database Engine Services and Analysis Services can be clustered. Select "Database Engine Features: Setup Support Rules Description: Services" Feature Selection Instance Features Server features are instance-aware and V Database Engine Services have their own registry hives. They support multiple instances on a computer. SQL Server Replication Disk Space Requirements Shared Features Server Configuration SQL Client Connectivity SDK Database Engine Configuration Redistributable Features Error and Usage Reporting Installation Rules Ready to Install Installation Progress Complete Click "Next" to continue Select All Unselect All Shared feature directory: C:\Program Files\Microsoft SQL Server\ .... < Back Next > Cancel Help

www.stanleysecuritysolutions.com

**Security Solutions** Instance Configuration to SQL Server 2008 Setup Instance Configuration 《四百世》的"四世》" Specify the name and instance ID for the SQL Server instance. Setup Support Rules 🔘 Default instance Feature Selection Named instance: SQLExpress Instance Configuration Disk Space Requirements Server Configuration Instance ID: SQLExpress Database Engine Configuration Instance root directory: C:\Program Files\Microsoft SQL Server\ Error and Usage Reporting Installation Rules 🏶 SQL Server 2008 Setup Select "Default Instance" Ready to Install **Instance Configuration** Installation Progress Specify the name and instance ID for the SQL Server instance. Setup Support Rules Default instance Feature Selection O Named instance: Instance Configuration Disk Space Requirements Server Configuration Instance ID: MSSQLSERVER Database Engine Configuration Instance root directory: C:\Program Files\Microsoft SQL Server\ ..... Error and Usage Reporting Click "Next" to continue. Installation Rules Ready to Install SQL Server directory: C:\Program Files\Microsoft SQL Server\MSSQL10.MSSQLSERVER Installation Progress Installed instances: Complete Instance Features Edition Version Instance ID Next > < Back Cancel Help

www.stanleysecuritysolutions.com

### **Training Services**

STANLEY

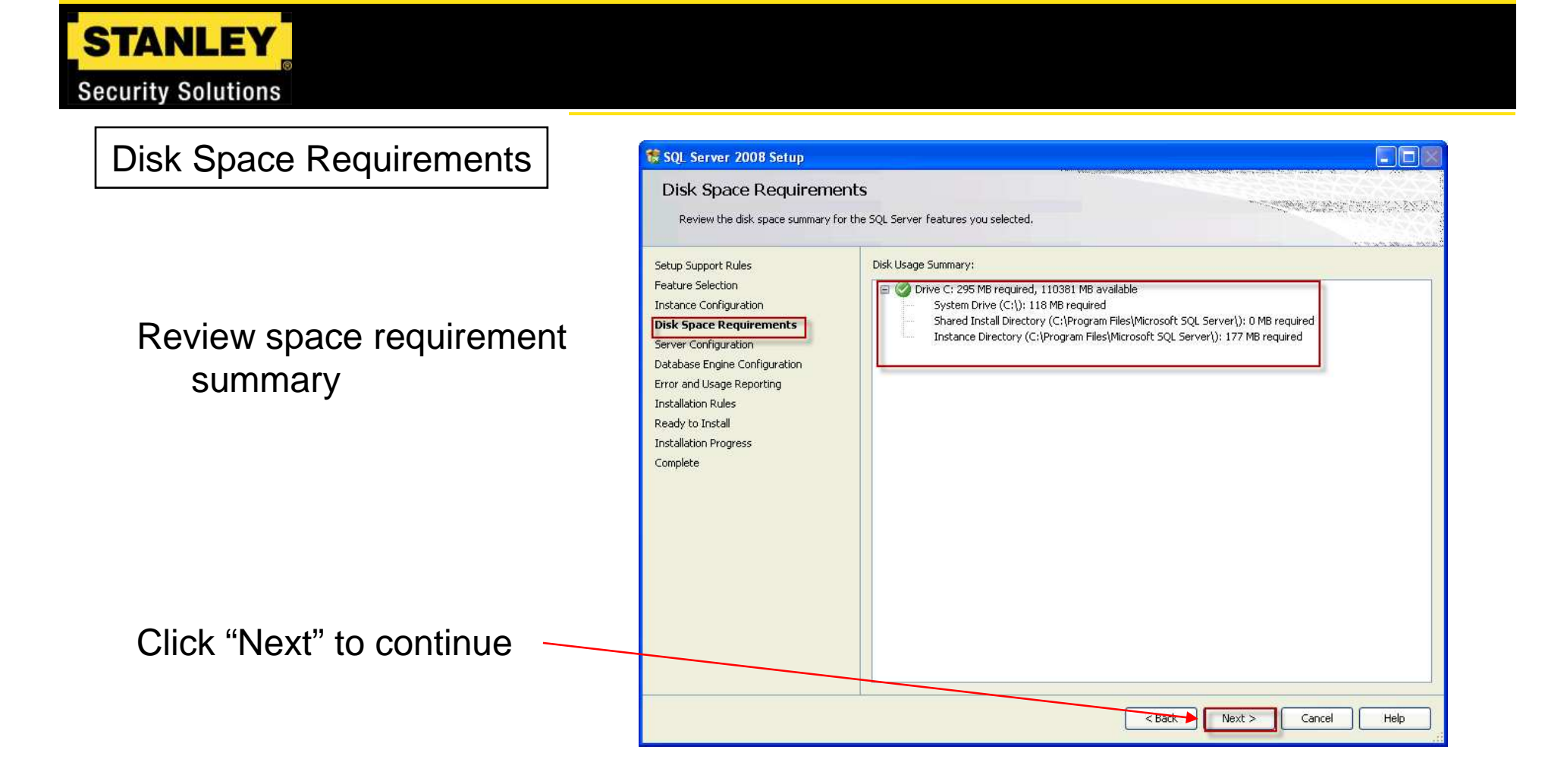

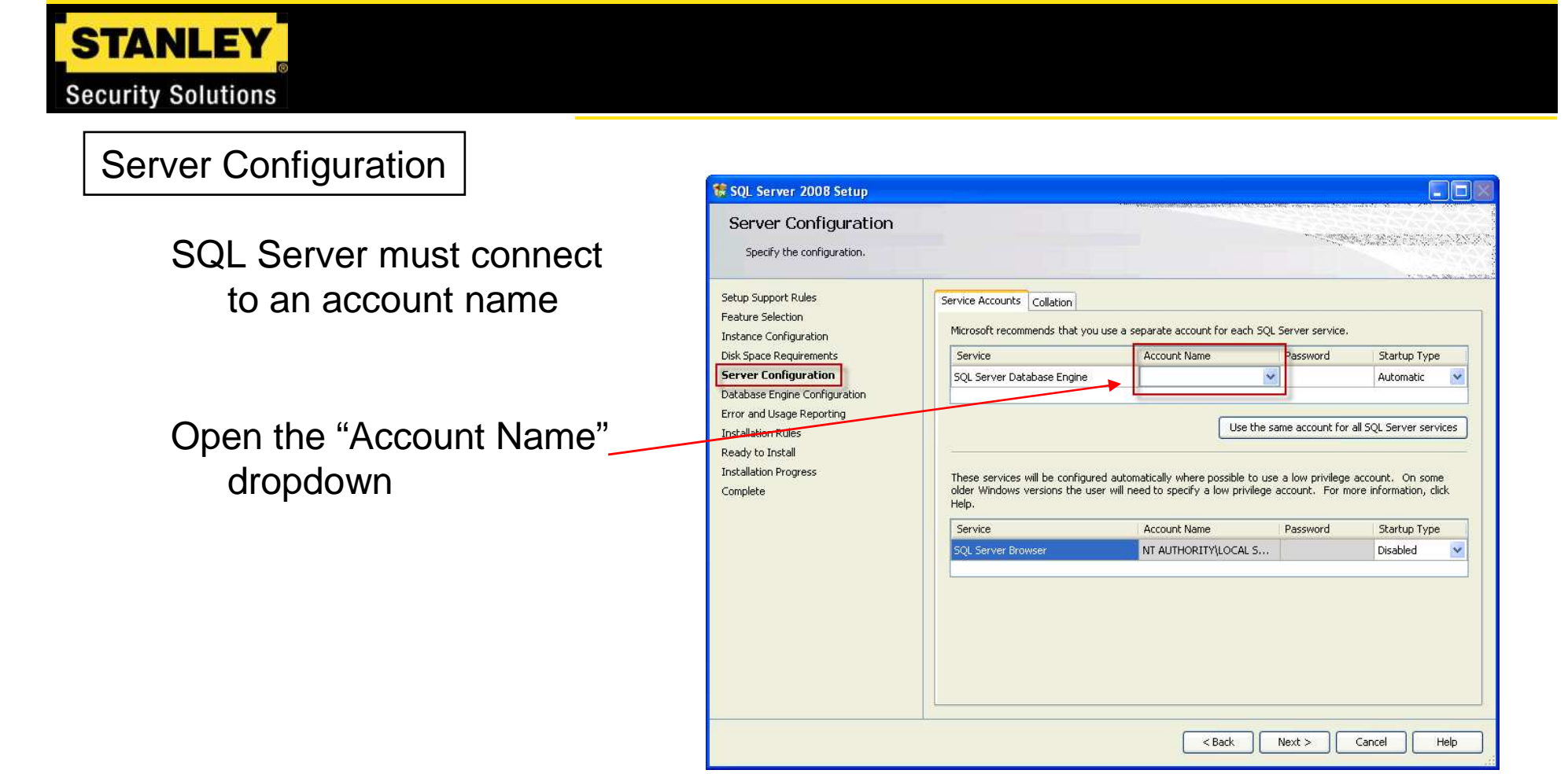

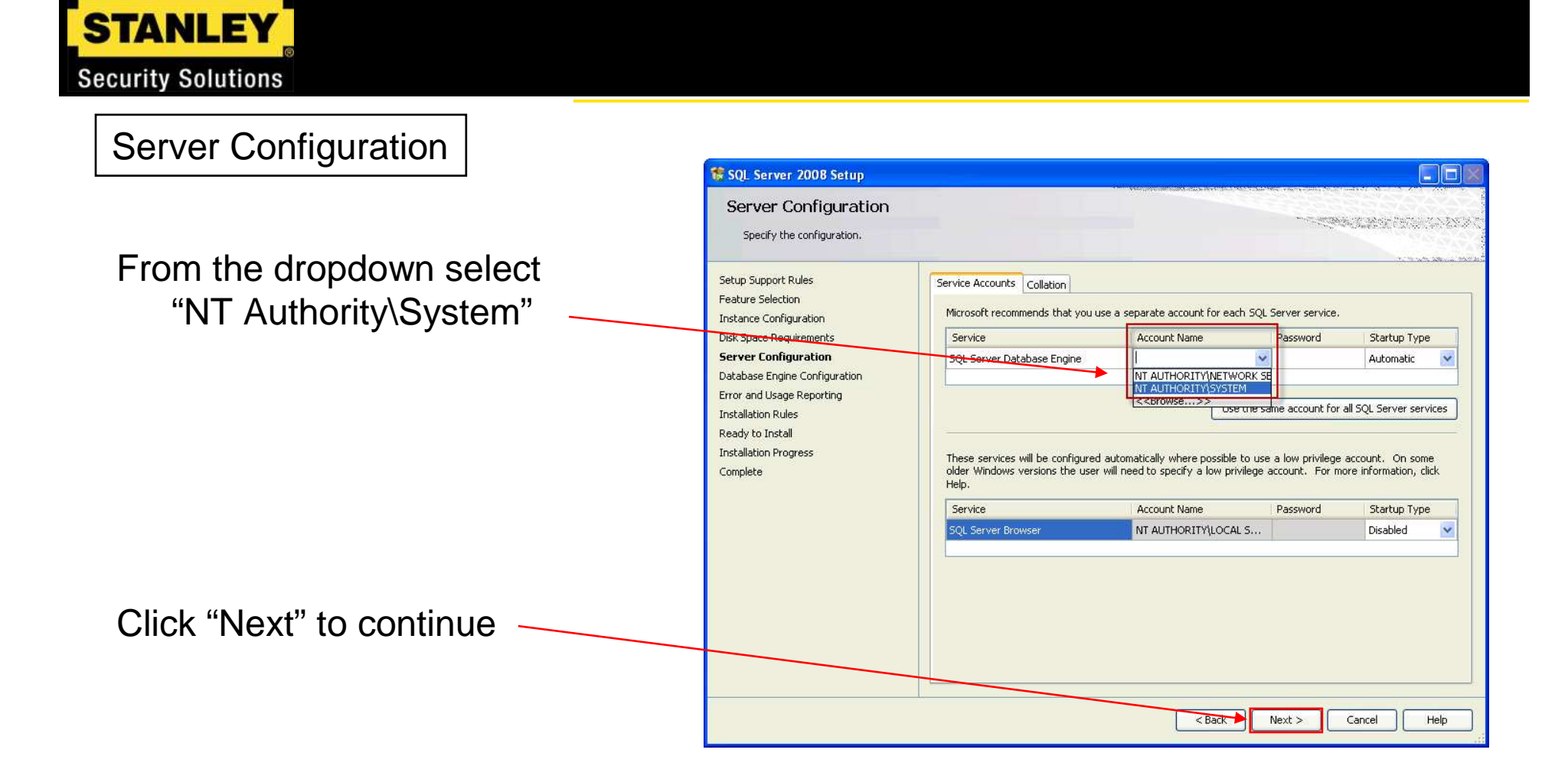

www.stanleysecuritysolutions.com

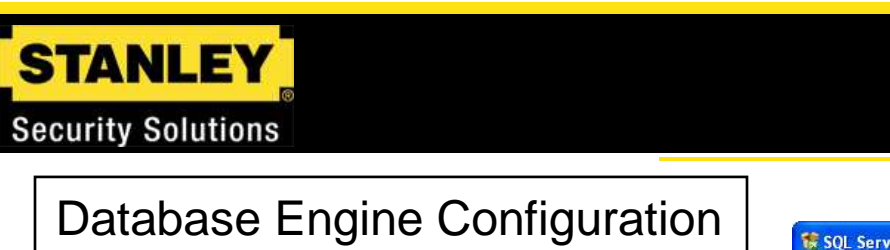

Select "Mixed Mode" in the Authentication Mode window

| 1 SQL Server 2008 Setup                                                                                                    |                                                                                                    |                                                                                  |
|----------------------------------------------------------------------------------------------------|----------------------------------------------------------------------------------------------------|----------------------------------------------------------------------------------|
| Database Engine Configu<br>Specify Database Engine authenticati                                                                                                    | uration<br>on security mode, administrators and data directories.                                                                                                    |                                                                                  |
| Setup Support Rules<br>Feature Selection<br>Isstance Configuration<br>Disk Space Requirements<br>Server Configuration<br>Database Engine Configuration<br>Error and Usage Reporting<br>Installation Rules<br>Ready to Install<br>Installation Progress<br>Complete | Account Provisioning       Data Directories       User Instances       FILESTREAM         Specify the authentication mode and administrators for the Database En         Authentication Mode            Windows authentication mode          Mixed Mode (SQL Server authentication and Windows authentication)         Built-in SQL Server system administrator account         Enter password:         Confirm password:         Specify SQL Server administrators | sQL Server administrators<br>have unrestricted access to<br>the Database Engine. |
|                                                                                                    | Add Current User Add Remove                                                                                                    | xt > Cancel Help                                                                 |

www.stanleysecuritysolutions.com

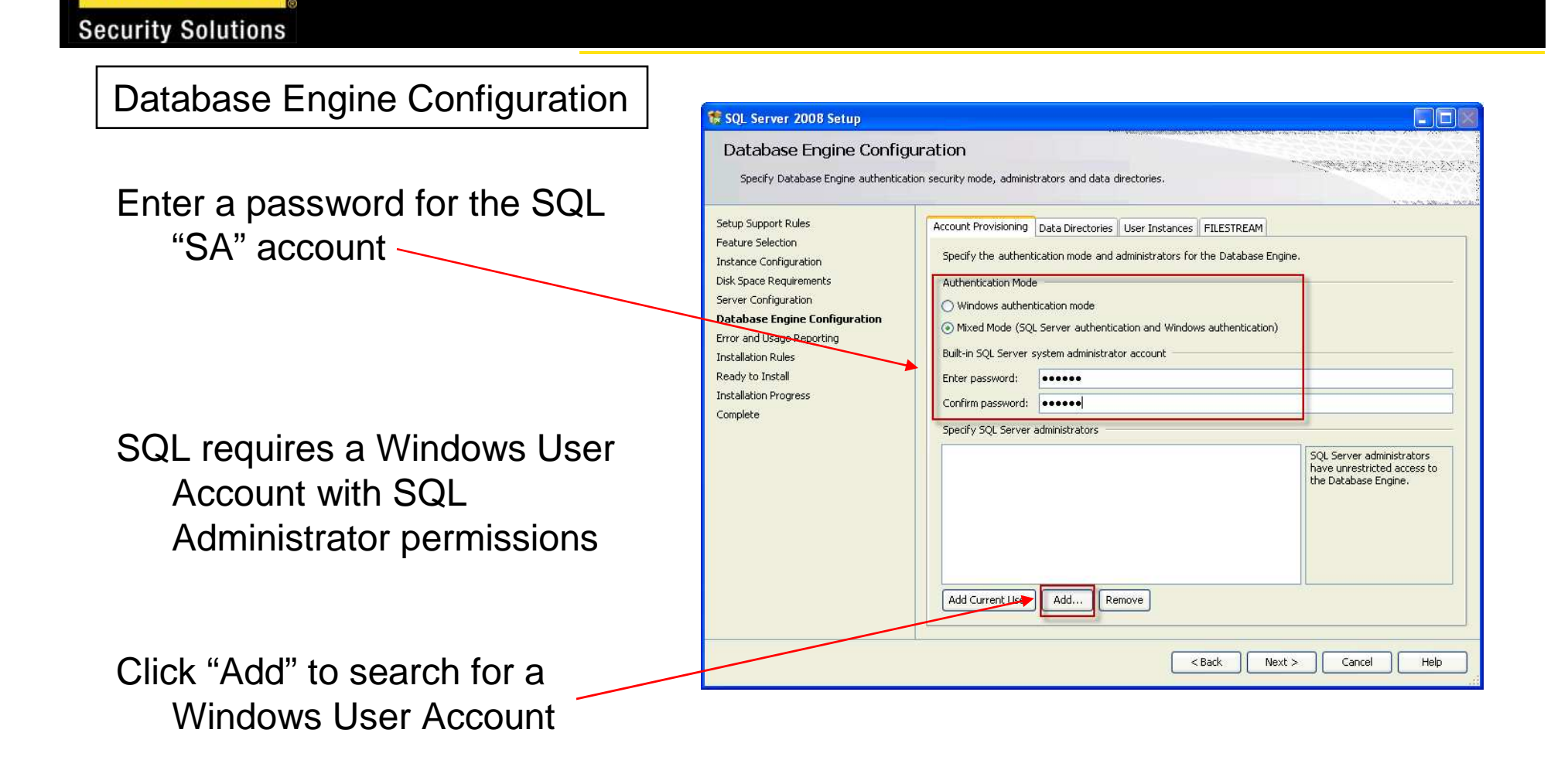

Security Solutions

Database Engine Configuration

Click "Advanced" to search for an existing Windows User Account

| Setup Support Rules Feature Selection Instance Configuration Select Users or Groups Configuration |                                                          |  |  |  |
|---------------------------------------------------------------------------------------------------|----------------------------------------------------------|--|--|--|
| Feature Selection Instance Configuration Select Users or Groups                                   |                                                          |  |  |  |
|                                                                                                   |                                                          |  |  |  |
| Disk Space Requirements Select this object type:                                                  |                                                          |  |  |  |
| Server Configuration Users, Groups, or Built-in security principals Object Types                  |                                                          |  |  |  |
| Database Engine Conf From this location:                                                          |                                                          |  |  |  |
| Error and Usage Reportin TRAININGSSS-114 Locations                                                | TRAININGSSS-114 Locations                                |  |  |  |
| Ready to Install Enter the object names to select (examples):                                     | Enter the object names to select (examples)              |  |  |  |
| Installation Progress Check Names                                                                 | Enter the object names to select (examples). Check Names |  |  |  |
| Complete                                                                                          |                                                          |  |  |  |
|                                                                                                   |                                                          |  |  |  |
|                                                                                                   | ver administrators                                       |  |  |  |
| Advanced OK Cancel SQL Ser                                                                        |                                                          |  |  |  |

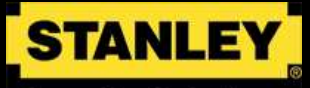

#### Security Solutions

| Database Engine Configuration                   | Select Users or Groups                                                                                                    | ? 🔀 igine.                  |
|-------------------------------------------------|----------------------------------------------------------------------------------------------------|-----------------------------|
| Click "Find Now"                                | Select Users or Groups Select this object type: Users, Groups, or Built-in security principals From this location: TRAININGSSS-114                                                                                                    | Object Types                |
| Windows User Accounts will be shown             | Common Queries          Name:       Starts with         Description:       Starts with         Disabled accounts       In expiring password         Days since last logon:       Image: Common Common Comm | Columns<br>Find Now<br>Stop |
| Select the required SQL Admin account           | Name (RDN) In Folder                                                                                                    | OK Cancel                   |
| This example will use the Administrator Account | ANDNYMOU<br>Authenticated<br>Backup Oper TRAININGSSS<br>BATCH<br>CREATOR G<br>CREATOR O<br>DIALUP<br>If<br>Everyone<br>Guest TRAININGSSS                                                                                                    | ►<br>▼ P                    |

Security Solutions

#### Database Engine Configuration

Click "Ok" to continue -

| the second second second second second second second second second second second second second second second se                                        |                                           |                                                                                                    |      |
|----------------------------------------------------------------------------------------------------|-------------------------------------------|----------------------------------------------------------------------------------------------------|------|
| Delect this object typ                                                                                                    | a:<br>                                    | Object Turses                                                                                                    | h    |
|                                                                                                    |                                           | Object Types                                                                                                    |      |
| rom this location:                                                                                                    |                                           |                                                                                                    | -    |
| TRAININGSSS-114                                                                                                    |                                           | Locations                                                                                                    |      |
| Common Queries                                                                                                    |                                           |                                                                                                    |      |
| Name: Sta                                                                                                    | rts with 💌                                | Colum                                                                                                    | ns   |
| Description: Sta                                                                                                    | rts with 💌                                | Find N                                                                                                    | low  |
| Disabled acco                                                                                                    | unts                                      | Sto                                                                                                    | p    |
| Non expiring p                                                                                                    | assword                                   |                                                                                                    |      |
|                                                                                                    |                                           | a di seconda di seconda di s | ζ    |
| Days since last lo                                                                                                    | jon:                                      |                                                                                                    |      |
|                                                                                                    |                                           |                                                                                                    |      |
|                                                                                                    |                                           |                                                                                                    |      |
|                                                                                                    |                                           |                                                                                                    |      |
|                                                                                                    |                                           |                                                                                                    | cel  |
| Name (RDN)                                                                                                    | In Folder                                 |                                                                                                    | el   |
| Name (RDN)                                                                                                    | In Folder                                 |                                                                                                    | cel  |
| Name (RDN)                                                                                                    | In Folder<br>FRAININGSSS<br>FRAININGSSS   |                                                                                                    | cel  |
| Name (RDN)<br>Administrator<br>Administrators<br>ANONYMOU                                                                                              | In Folder<br>ITRAININGSSS<br>ITRAININGSSS |                                                                                                    | el . |
| Administrator<br>Administrator<br>Administrators<br>ANDNYMDU<br>Authenticated                                                                          | In Folder<br>ITRAININGSSS<br>ITRAININGSSS |                                                                                                    | cel  |
| Administrator<br>Administrator<br>Administrators<br>ANDNYMOU<br>Authenticated<br>Backup Oper                                                           | In Folder<br>ITRAININGSSS<br>ITRAININGSSS |                                                                                                    |      |
| Administrator<br>Administrator<br>Administrators<br>ANDNYMOU<br>Authenticated<br>Backup Oper<br>Backup Oper                                            | In Folder<br>ITRAININGSSS<br>ITRAININGSSS |                                                                                                    |      |
| Administrator<br>Administrator<br>Administrators<br>ANONYMOU<br>Authenticated<br>Backup Oper<br>Backup Oper<br>CREATOR G<br>CREATOR G                  | In Folder<br>ITRAININGSSS<br>ITRAININGSSS |                                                                                                    | cel  |
| Administrator<br>Administrator<br>Administrators<br>ANONYMOU<br>Authenticated<br>Backup Oper<br>BATCH<br>CREATOR G<br>CREATOR G                        | In Folder<br>ITRAININGSSS<br>ITRAININGSSS |                                                                                                    |      |
| Administrator<br>Administrator<br>Administrators<br>ANONYMOU<br>Authenticated<br>Backup Oper<br>BatCH<br>CREATOR G<br>CREATOR G<br>CREATOR O<br>DIALUP | In Folder<br>ITRAININGSSS<br>ITRAININGSSS |                                                                                                    |      |

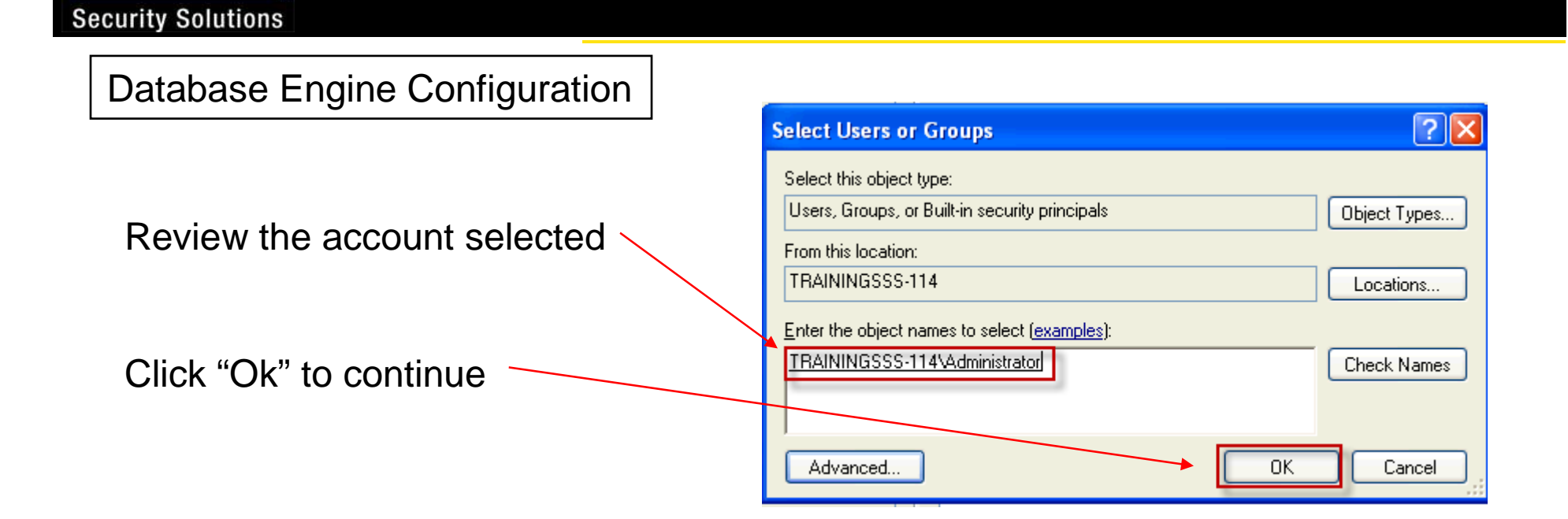

#### www.stanleysecuritysolutions.com

STANLEY

Security Solutions

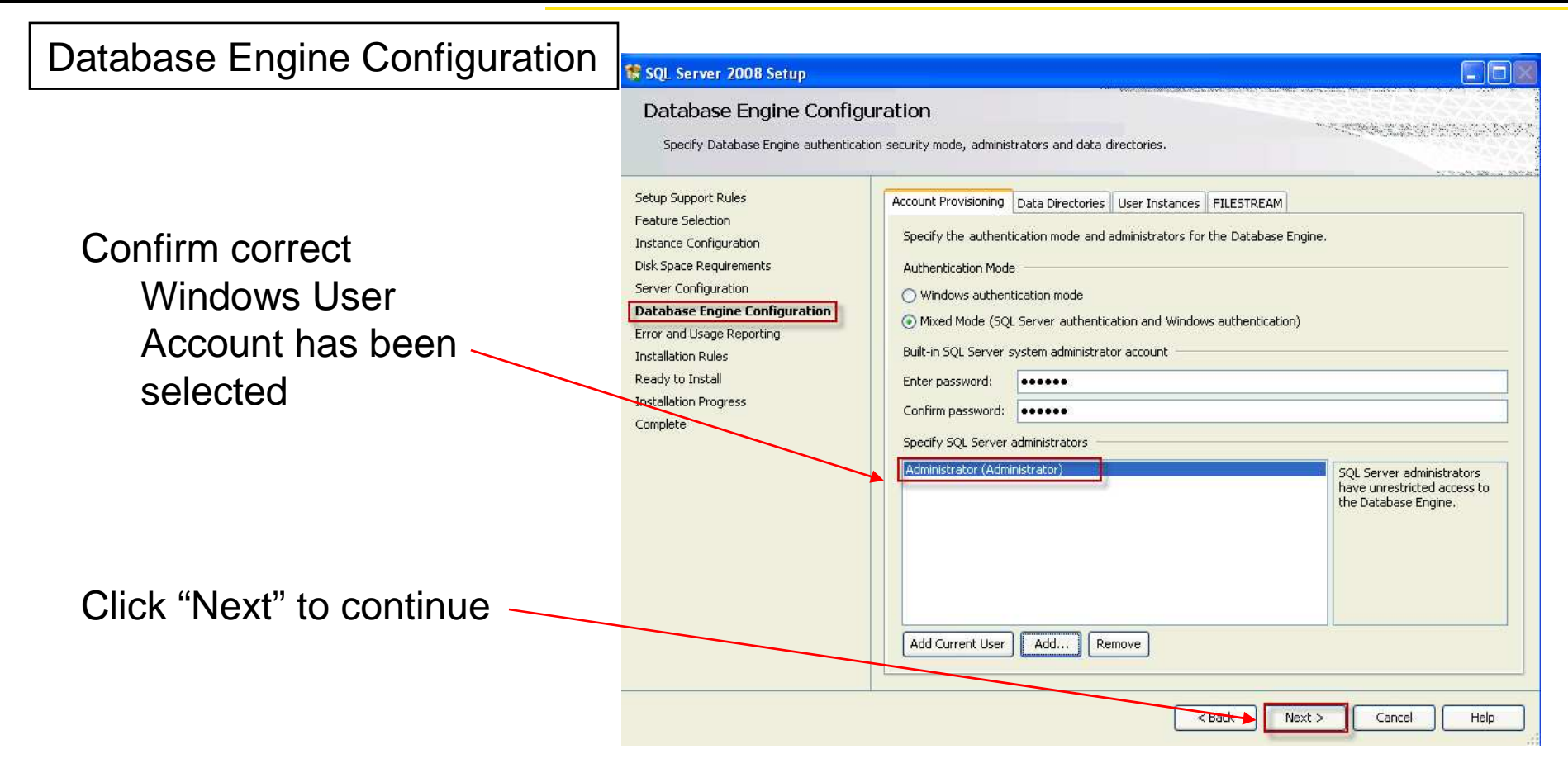

www.stanleysecuritysolutions.com

STANLEY **Security Solutions** Error and Usage Reporting TSQL Server 2008 Setup Error and Usage Reporting Help Microsoft improve SQL Server features and services. Setup Support Rules Specify the information that you would like to automatically send to Microsoft to improve future releases of SQL Deselect error message Server. These settings are optional. Microsoft treats this information as confidential. Microsoft may provide Feature Selection updates though Microsoft Update to modify feature usage data. These updates might be downloaded and Instance Configuration installed on your machine automatically, depending on your Automatic Update settings. reporting Disk Space Requirements Server Configuration View the Microsoft policy for SQL Server privacy and data collection. Database Engine Configuration Error and Usage Reporting Read more about Microsoft Update and Automatic Update. Installation Rules Ready to Install Send Windows and SQL Server Error Reports to Microsoft or your corporate report server. This setting only applies to services that run without user interaction. Installation Progress Complete Send feature usage data to Microsoft, Feature usage data includes information about your hardware configuration and how you use Microsoft software and services. Click "Next" to continue < Back Next > Cancel Help

**Security Solutions** 

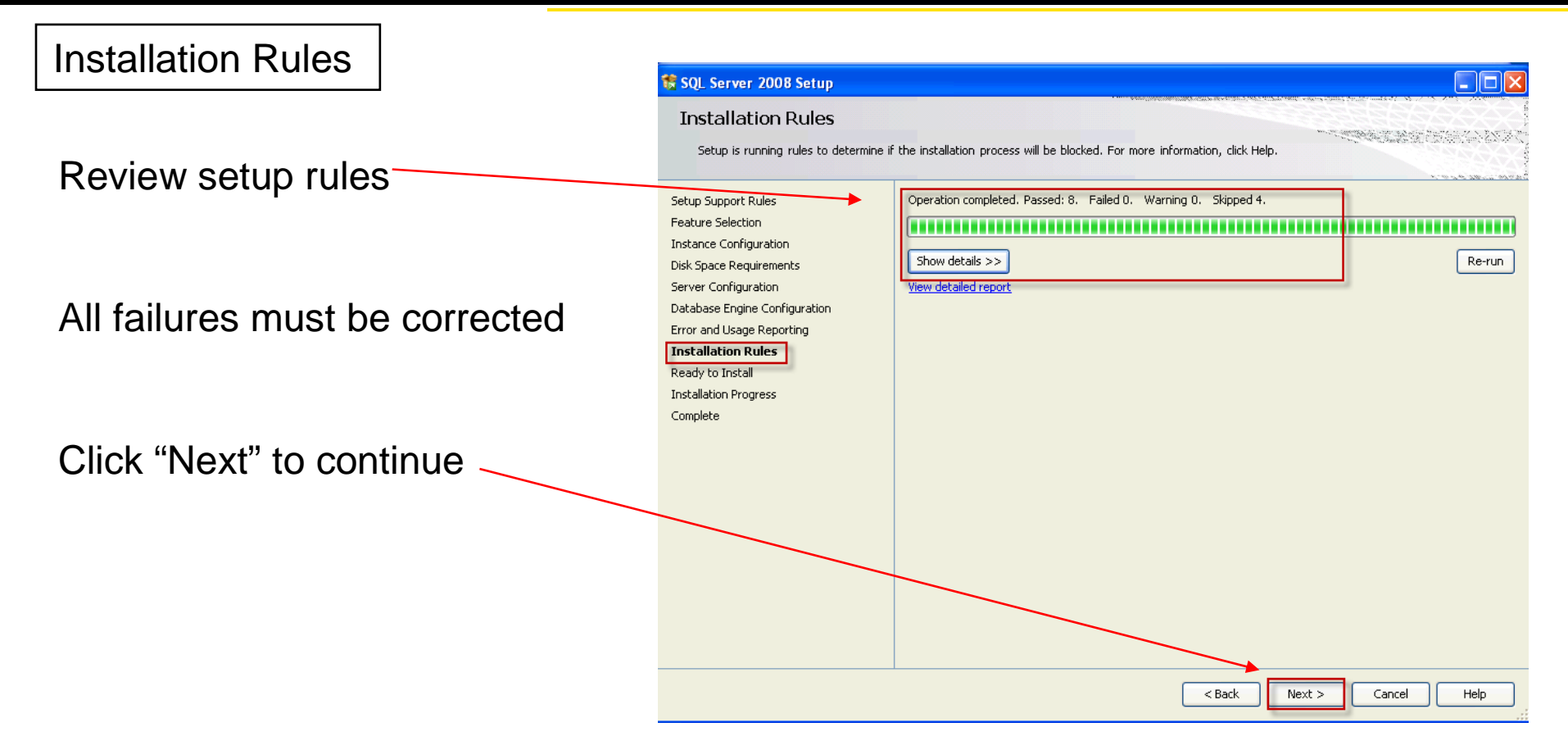

www.stanleysecuritysolutions.com

#### **Security Solutions**

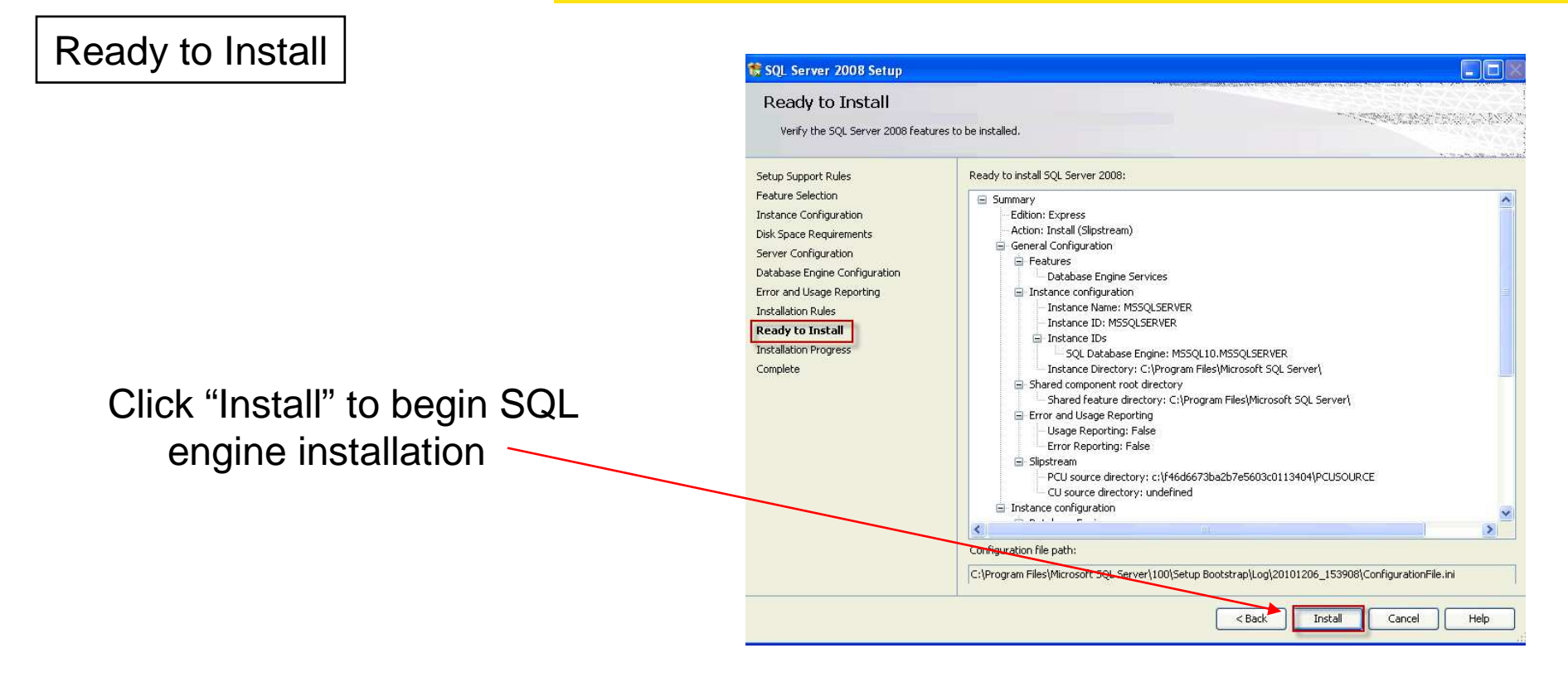

Security Solutions

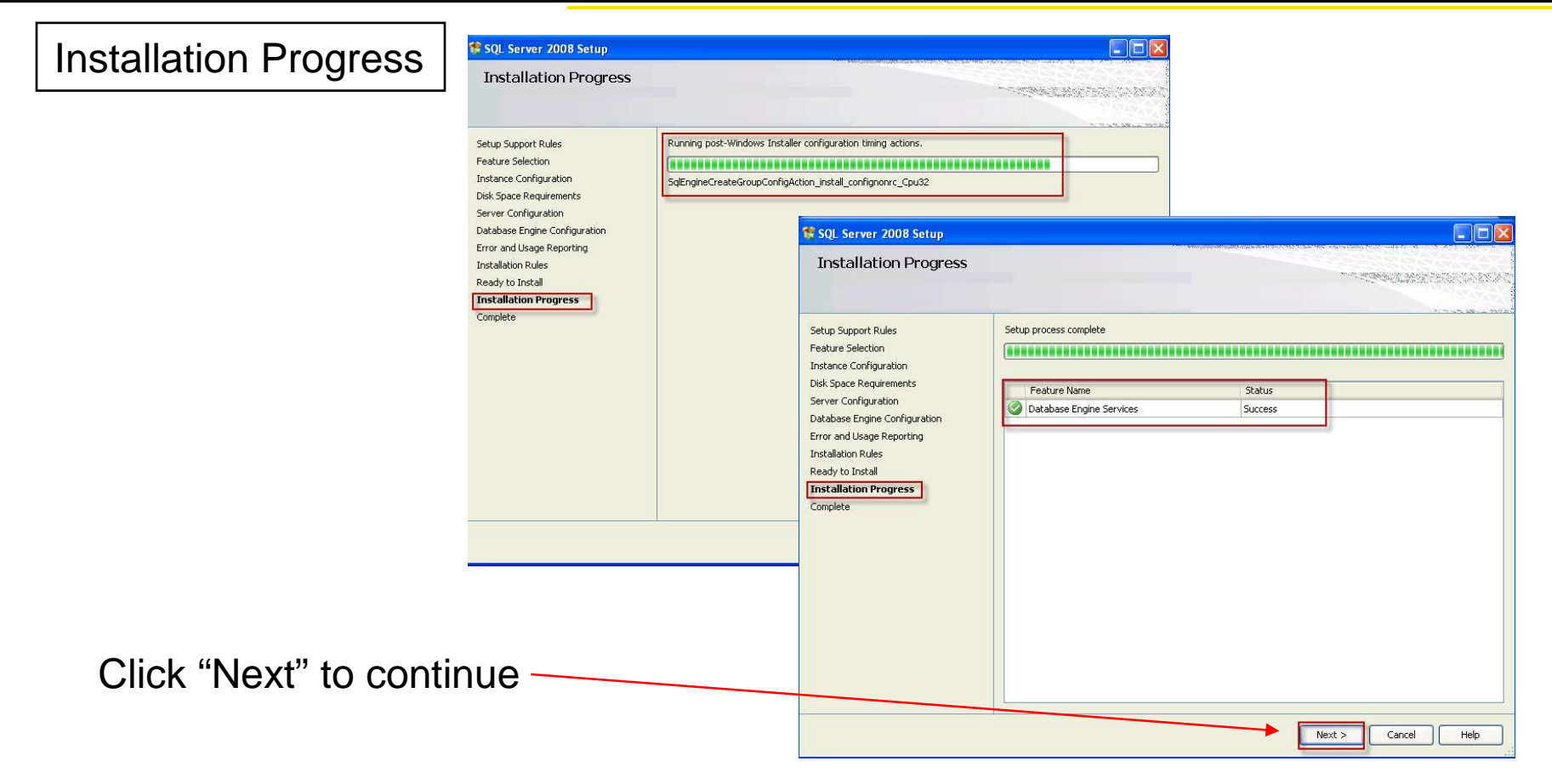

www.stanleysecuritysolutions.com

#### Security Solutions

| Complete                                       | 😚 SQL Server 2008 Setup                                                                                                    |                                                                                                    |
|------------------------------------------------|----------------------------------------------------------------------------------------------------|----------------------------------------------------------------------------------------------------|
| Complete                                       | SQL Server 2008 Setup         Complete         Your SQL Server 2008 installation completed successfully.         Setup Support Rules         Feature Selection         Instance Configuration         Disk Space Requirements         Server Configuration         Database Engine Configuration | to the following location:<br>terver\100\Setup_Bootstrap\Loq\20101206_153908\Summary_TrainingSSS-<br>ation or possible next steps:<br>ion completed successfully.                                                                                                    |
| Click "Close" to exit the installation routine | Error and Usage Reporting Installation Rules Ready to Install Installation Progress Complete Supplemental Information:                                                                                                    |                                                                                                    |
|                                                | The rollowing notes apply to this n<br>Microsoft Update<br>For information about how to use<br>Update Web site <htps: go.micro<br="">16409.<br/>Reporting Services<br/>The Reporting Services installation<br/>is required before you can access</htps:>                                         | Biease of SQL Server only.<br>Microsoft Update to identify updates for SQL Server 2008, see the Microsoft<br>soft.com/fwlink/?LinkId=108409> at http://go.microsoft.com/fwlink/?LinkId=<br>options that you specified in Setup determine whether additional configuration<br>the report Server. If you installed the default configuration, the report server |
|                                                |                                                                                                    | Close Help                                                                                                    |

www.stanleysecuritysolutions.com

#### STANLEY Security Solutions

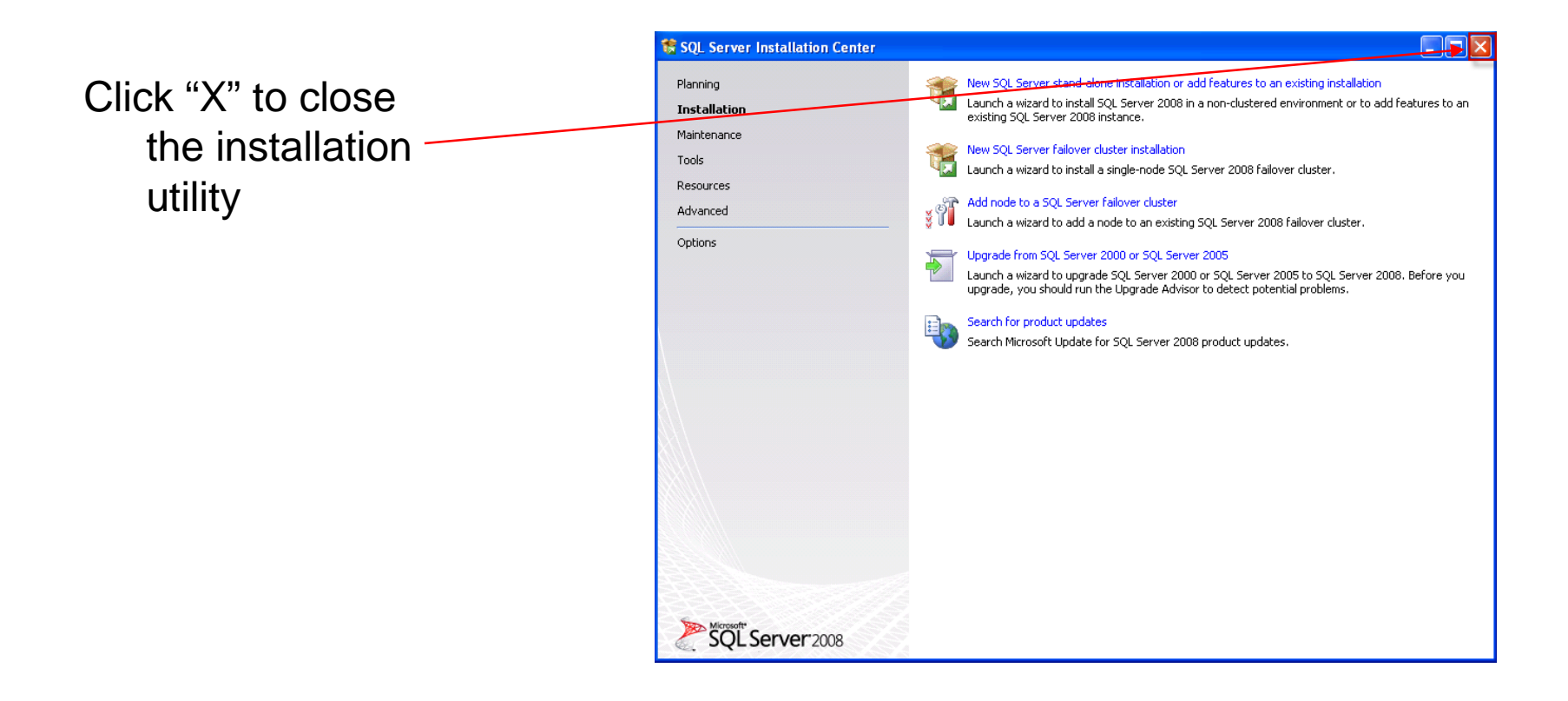

Continue to SQL Management Tools Installation

www.stanleysecuritysolutions.com

![](_page_31_Picture_0.jpeg)

### SQL 2008 Express Management Tools Installation

This section will walk through the steps necessary to install SQL 2008 Express Management Tools.

- □ Install SQL 2008 Express database engine before tools
- □ SQL 2008 Express Management Tools found on Disk 2
- □ MS .Net Framework 3.5 SP1 is required for SQL Tools Installation
- Microsoft PowerShell is required for SQL 2008 Management Tools; download from Microsoft Download site
- Install Microsoft PowerShell before installing SQL 2008 Express Management Tools

![](_page_32_Picture_0.jpeg)

Insert Disk 2 and navigate to the prerequisites section

Select SQL 2008 Express from the list

SQL instruction screen opens

This utility will install a new instance of SQL 2008 Express that includes the management tools for the database

#### Microsoft SQL Server 2008 Express

Microsoft SQL Server 2008 Express installations (for 32 and 64-bit systems) are available on the product installation disc. To install SQL Server 2008 Express, remove this supplemental disc, insert the product installation disc, then navigate to .\Temp\SQLExpress\ where the SQL Server 2008 Express installation files are located. The .bat files located in this directory can be used to automate the installation of Microsoft SQL Server 2008 Express. Before running the appropriate .bat file, be sure to edit the file and replace the value for SAPWD with the SQL Server sa password which must conform to the strong password guidelines on Microsoft's Web site: http://support.microsoft.com/kb/965823.

SQL Server Management Studio is required if you intend to use Database Authentication or Windows single sign-on. Once you have SQL Server 2008 Express installed, use the following instructions to install the SQL Server management Studio. Note: Windows PowerShell is a required prerequisite for the SQL Server Management Tools. Windows PowerShell can be downloaded from the Microsoft Web site: http://technet.microsoft.com/en-us/scriptcenter/powershell.aspx.

Installing SQL Server Management Tools

- 1. From the link below, run:
  - SQLManagementStudio\_x86\_ENU.exe for 32-bit systems or
  - SQLManagementStudio\_x64\_ENU.exe for 64-bit systems.

2. Click Installation, then click New SQL Server stand-alone installation or add features to an existing installation.

3. The Setup Support Rules window will identify potential problems that might occur during installation. You must correct

![](_page_33_Picture_0.jpeg)

Scroll to the bottom of the screen and select the link to the installation folder on Disk 2

#### Microsoft SQL Server 2008 Express

Installing SQL Server Management Tools

Microsoft SQL Server 2008 Express installations (for 32 and 64-bit systems) are available on the product installation disc. To install SQL Servininstallation disc, then navigate to .\Temp\SQLExpress\ where the SQL Server 2008 Express installation files are located. The .bat files located Server 2008 Express. Before running the appropriate .bat file, be sure to edit the file and replace the value for SAPWD with the SQL Server: Microsoft's Web site: http://support.microsoft.com/kb/965823.

SQL Server Management Studio is required if you intend to use Database Authentication or Windows single sign-on. Once you have SQL Server management Studio.

Note: Windows PowerShell is a required prerequisite for the SQL Server Management Tools. Windows PowerShell can be downloaded from the us/scriptcenter/powershell.aspx.

#### 1. From the link below, run: - SQLManagementStudio\_x86\_ENU.exe for 32-bit systems or - SQLManagementStudio\_x64\_ENU.exe for 64-bit systems. 2. Click Installation, then click New SQL Server stand-alone installation or add features to an existing installation. 3. The Setup Support Rules window will identify potential problems that might occur during installation. You must correct any failures before 4. In the Setup Support Files window, click [Install], 5. After the setup files have been installed, the Setup Support Rules will run again to identify potential issues. You must resolve any failures click [Next]. 6. In the Installation Type window, select Perform a new installation of SQL Server 2008 and click [Next]. 7. In the Product Key window, click [Next]. 8. In the License Terms window: a. If you agree with the license terms, select I accept the license terms. b. Click [Next]. 9. In the Feature Selection window, select Management Tools - Basic and click [Next]. 10. Review the Disk Space Requirements information and click [Next] if you have sufficient space. 11. In the Error and Usage Report Settings window, deselect both options. Click [Next].

12. The Installation Rules window will determine if there are any barriers to the installation process. If there are no failures, click [Next].

13. In the Ready to Install window, click [Install] to begin the installation.

14. After all installation progress has completed, click [Next].

Prerequisite Software > Microsoft SQL Server 2008 Express

15. In the Complete window, click [Close].

Click "Prerequisite..." link

www.stanleysecuritysolutions.com

![](_page_34_Picture_0.jpeg)

Select correct OS processer version of SQL

This example will use the x86 version

![](_page_34_Picture_3.jpeg)

Double click file to begin the installation

www.stanleysecuritysolutions.com

![](_page_35_Picture_0.jpeg)

Missing components will be detected

Download and install if necessary

Restart the installation routine to continue

 Microsoft SQL Server 2008 Setup
 Image: Constant of the setup setup s

Each additional missing component will be detected

Correct as necessary

www.stanleysecuritysolutions.com
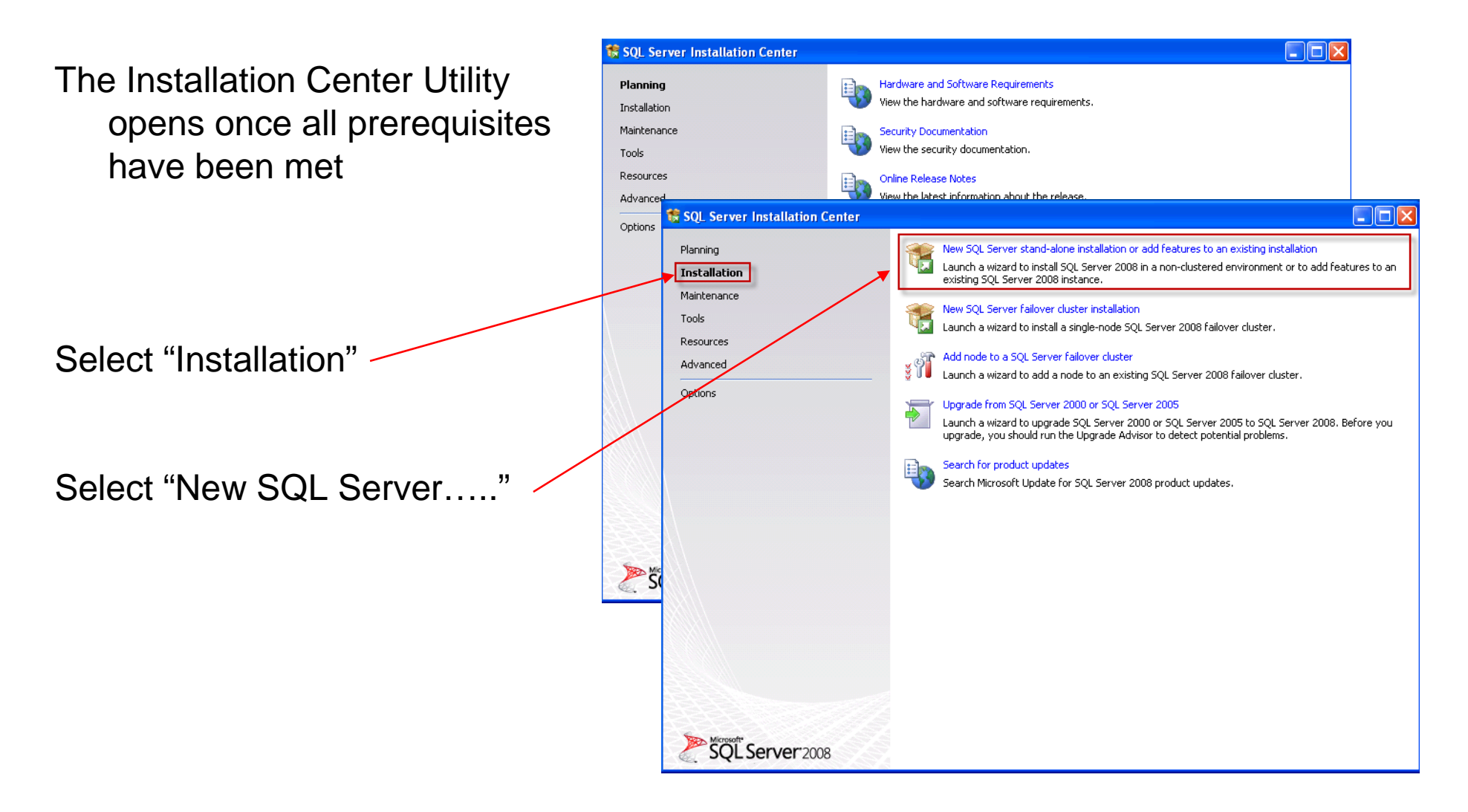

www.stanleysecuritysolutions.com

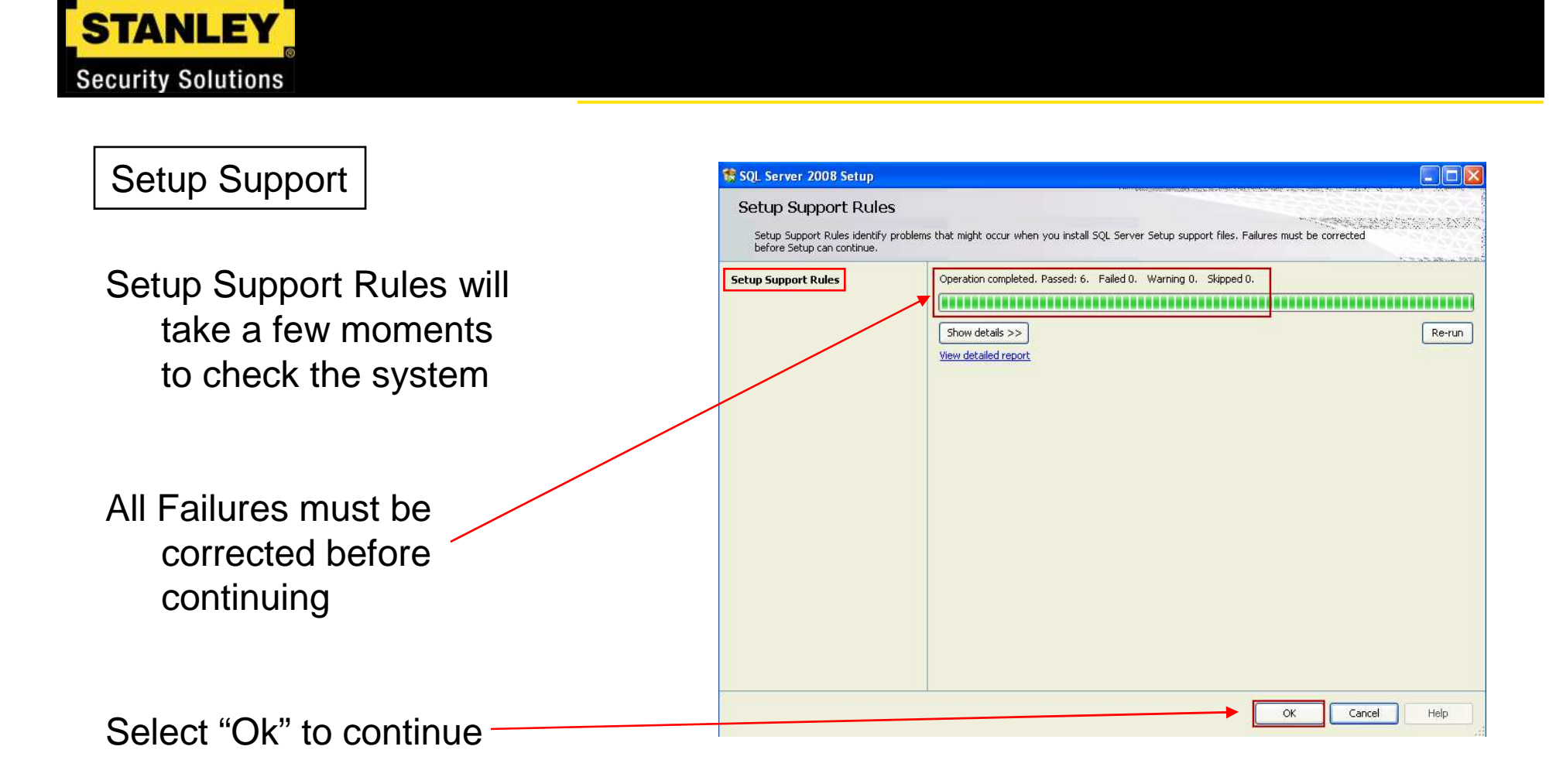

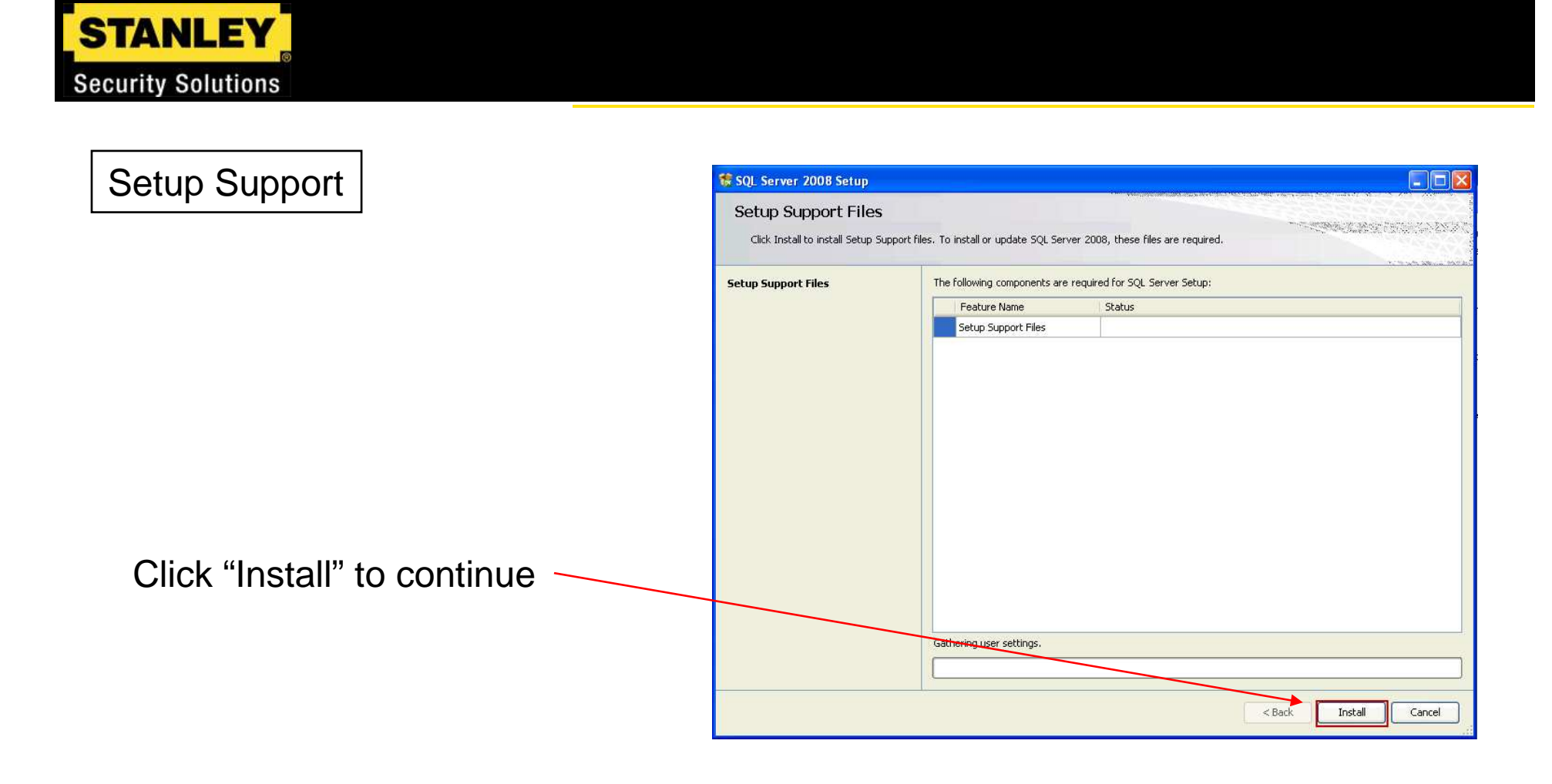

# STANLEY

### Setup Support

- Missing components will be detected
- All failures must be corrected before continuing
- Restart the installation routine to continue once the failures have been corrected
- Each additional missing component will be detected
- Correct as necessary

| Setup Support Rules        |                                                                                    |                       |
|----------------------------|------------------------------------------------------------------------------------|-----------------------|
| before Setup can continue. | olems that might occur when you install boy, berver betup support hies, railures i | must be corrected     |
| etup Support Rules         | Operation completed. Passed: 8, Failed 1, Warning 1, Skipped 1,                    |                       |
| nstallation Type           |                                                                                    |                       |
| roduct Key                 |                                                                                    |                       |
| icense Terms               | Hide details <<                                                                    | Re-run                |
| eature Selection           | View detailed report                                                               |                       |
| risk Space Requirements    | Rule                                                                               | Status                |
| nstallation Rules          | Fusion Active Template Library (ATL)                                               | Passed                |
| eady to Install            | Unsupported SQL Server products                                                    | Passed                |
| nstallation Progress       | Performance counter registry hive consistency                                      | Passed                |
| omplete                    | Previous releases of SQL Server 2008 Business Intelligence Develop                 | Passed                |
|                            | Previous CTP installation                                                          | Passed                |
|                            | Consistency validation for SQL Server registry keys                                | Passed                |
|                            | Computer domain controller                                                         | Passed                |
|                            | Microsoft .NET Application Security                                                | Not applicable        |
|                            | Edition WOW64 platform                                                             | Passed                |
|                            | 🐼 Windows PowerShell                                                               | Failed                |
|                            | Windows Firewall                                                                   | Warning               |
|                            |                                                                                    | Plantecher fordstates |
|                            |                                                                                    |                       |

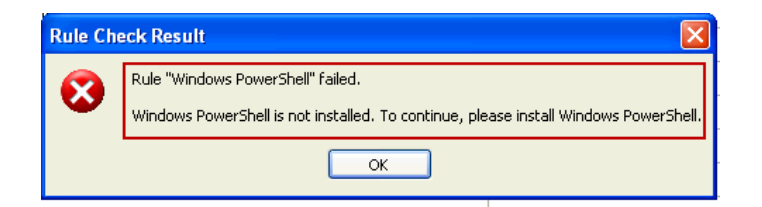

www.stanleysecuritysolutions.com

### Setup Support

- Setup support will look for additional issues
- It is recommended to turn off the Windows Firewall during this installation to avoid conflicts
- The Windows Firewall may be re-enabled once the installation is complete
- Click "Next" to continue

| Hide details <<                                                    | Re-ru          |  |
|--------------------------------------------------------------------|----------------|--|
| View detailed report                                               |                |  |
| Rule                                                               | Status         |  |
| Fusion Active Template Library (ATL)                               | Passed         |  |
| Unsupported SQL Server products                                    | Passed         |  |
| Performance counter registry hive consistency                      | Passed         |  |
| Previous releases of SQL Server 2008 Business Intelligence Develop | Passed         |  |
| Previous CTP installation                                          | Passed         |  |
| Consistency validation for SQL Server registry keys                | Passed         |  |
| Computer domain controller                                         | Passed         |  |
| Microsoft .NET Application Security                                | Not applicable |  |
| Edition WOW64 platform                                             | Passed         |  |
| Windows PowerShell                                                 | Passed         |  |
|                                                                    | Warping        |  |
|                                                                    | Hide details < |  |

www.stanleysecuritysolutions.com

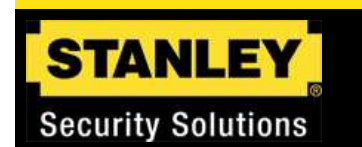

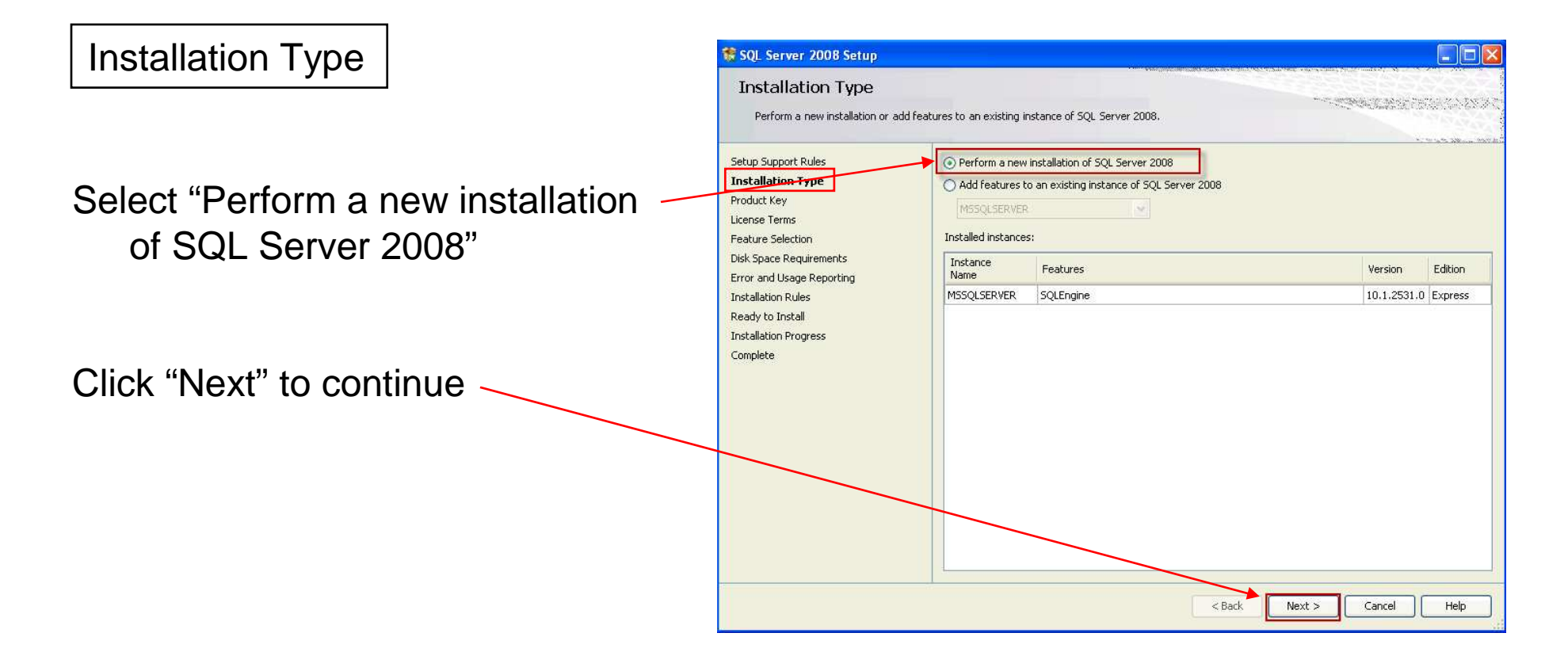

### Product Key

SQL Express does not require a product key

SQL Standard does require a product key

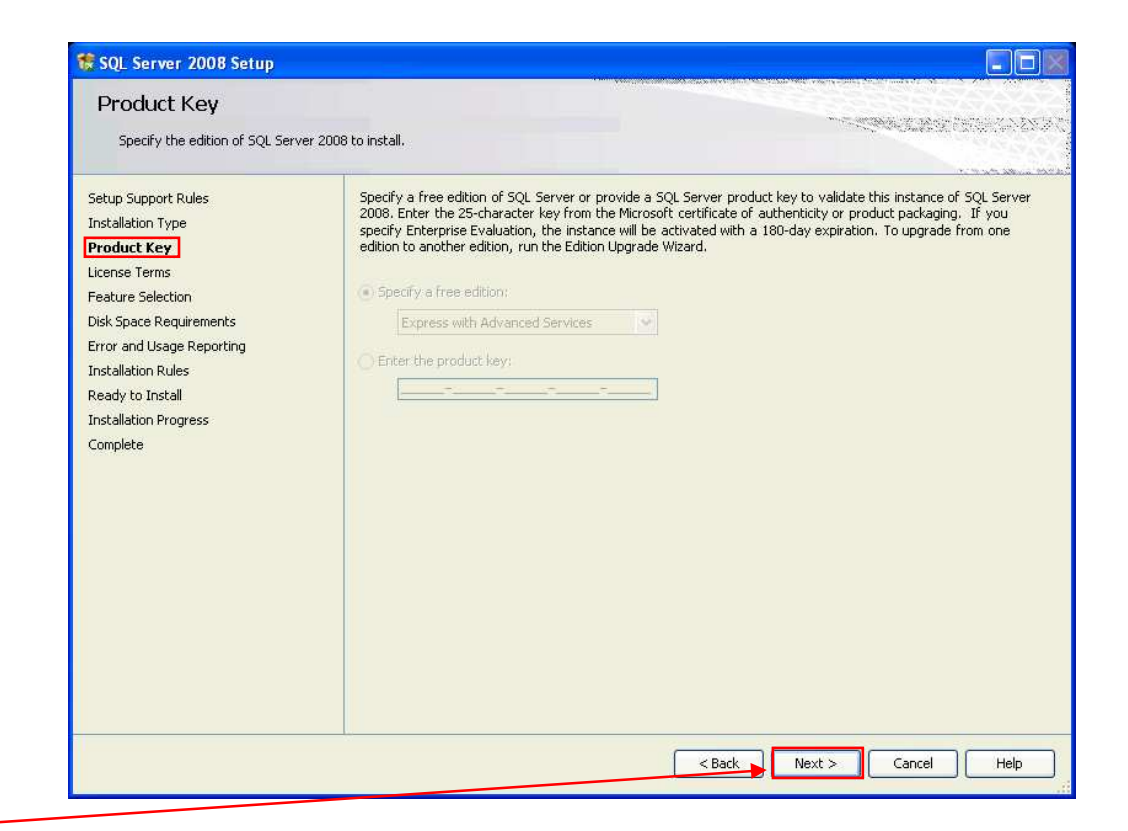

### Click "Next" to continue

www.stanleysecuritysolutions.com

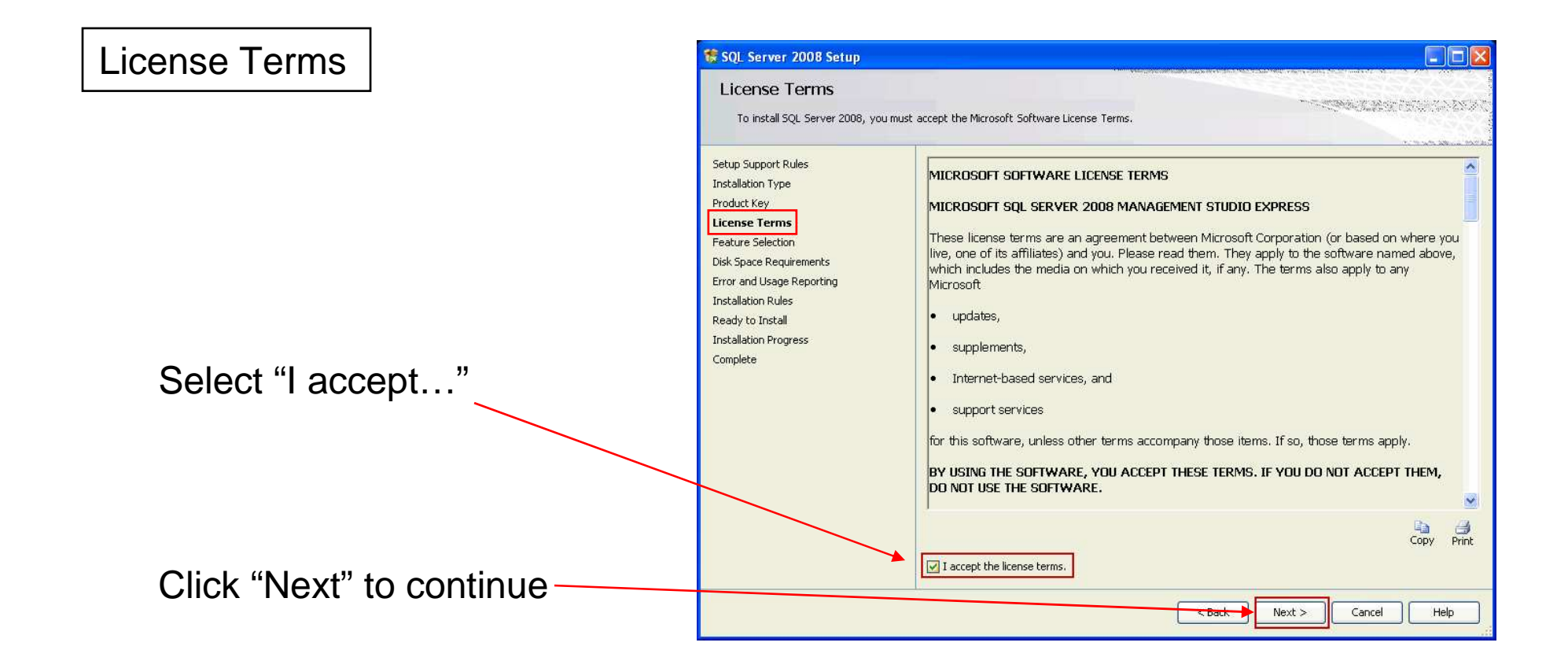

www.stanleysecuritysolutions.com

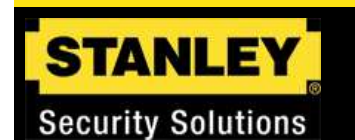

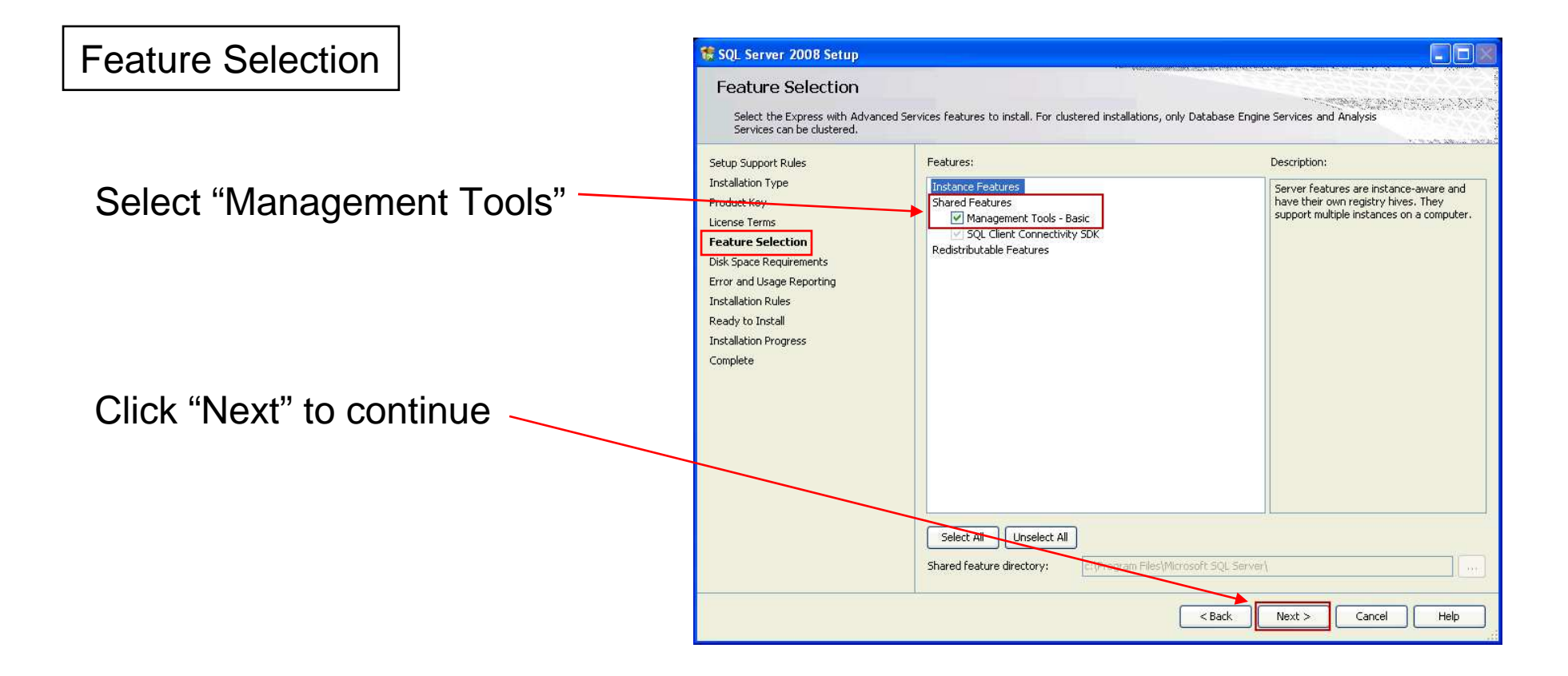

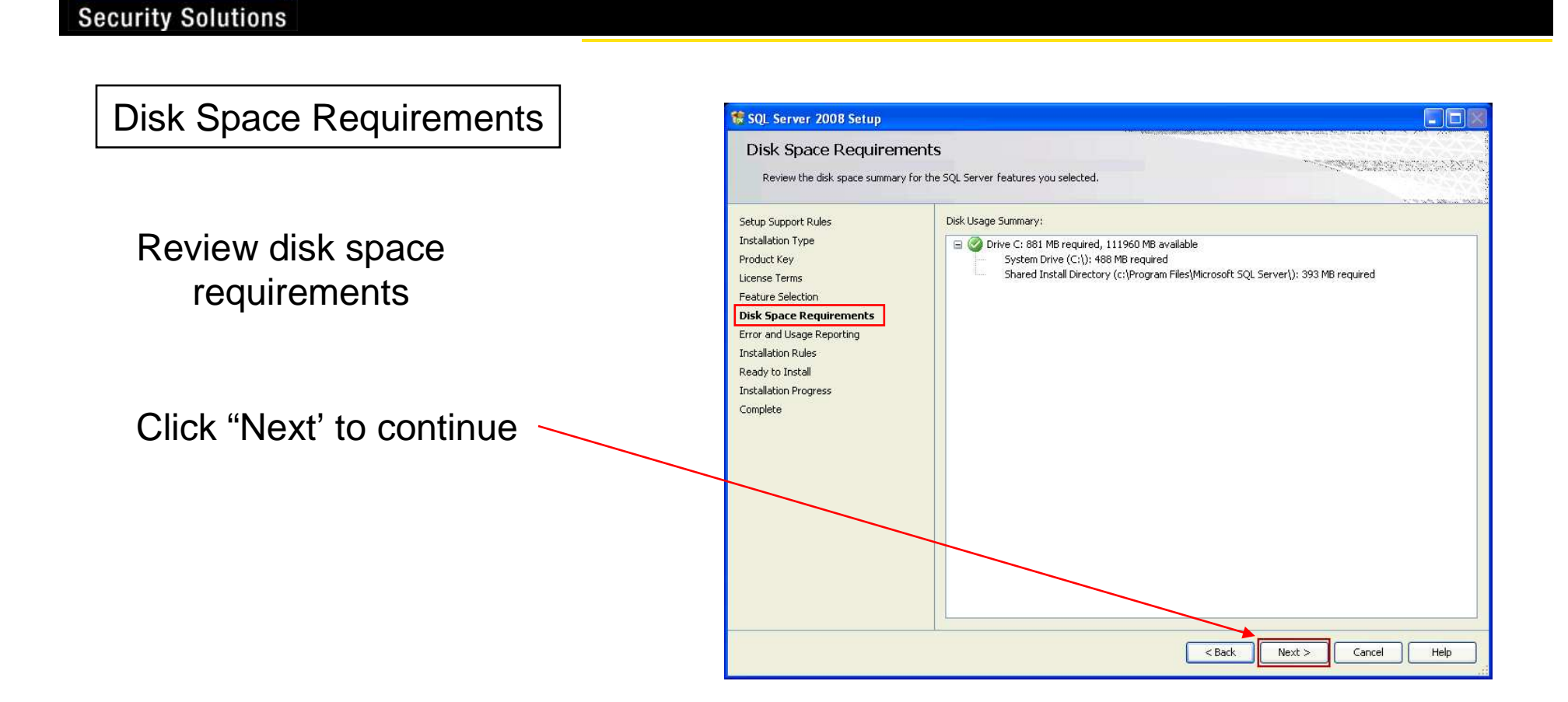

### **Training Services**

STANLEY

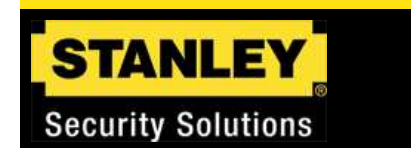

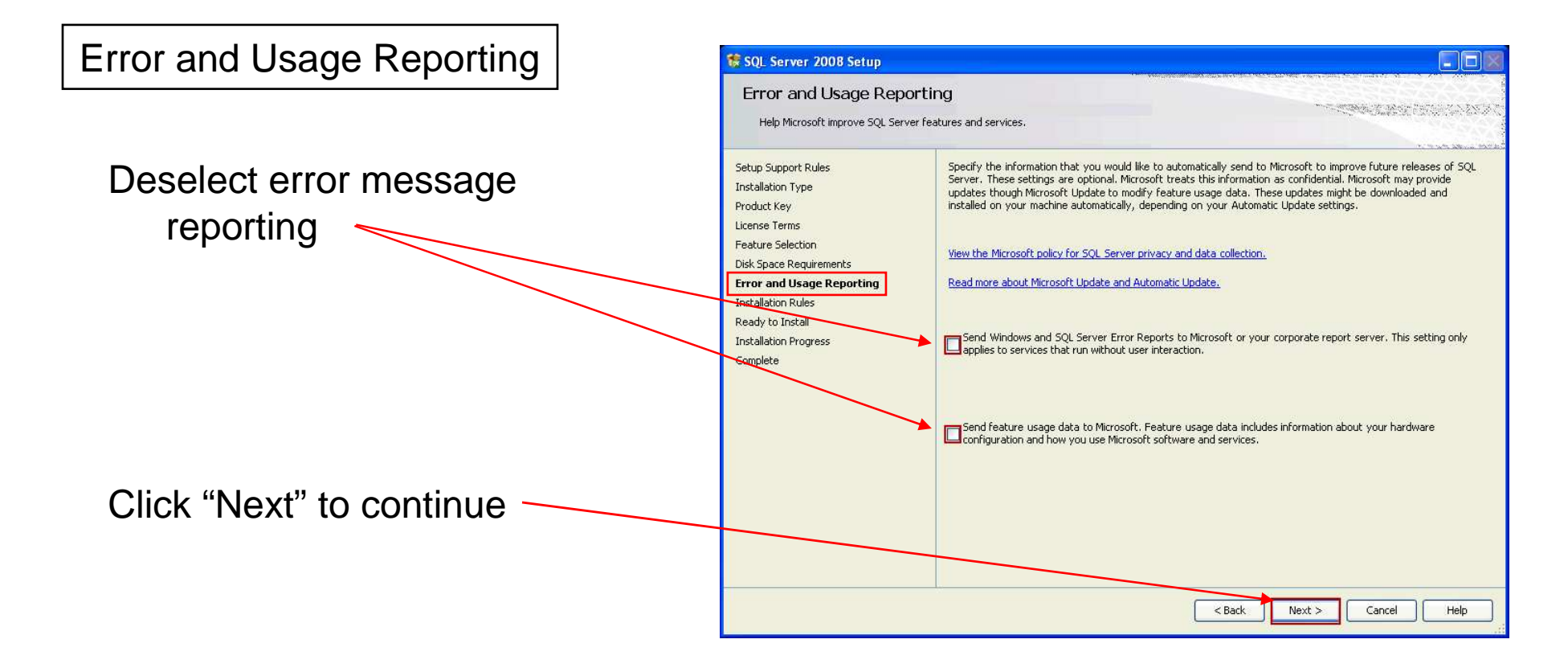

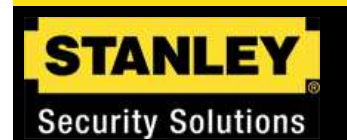

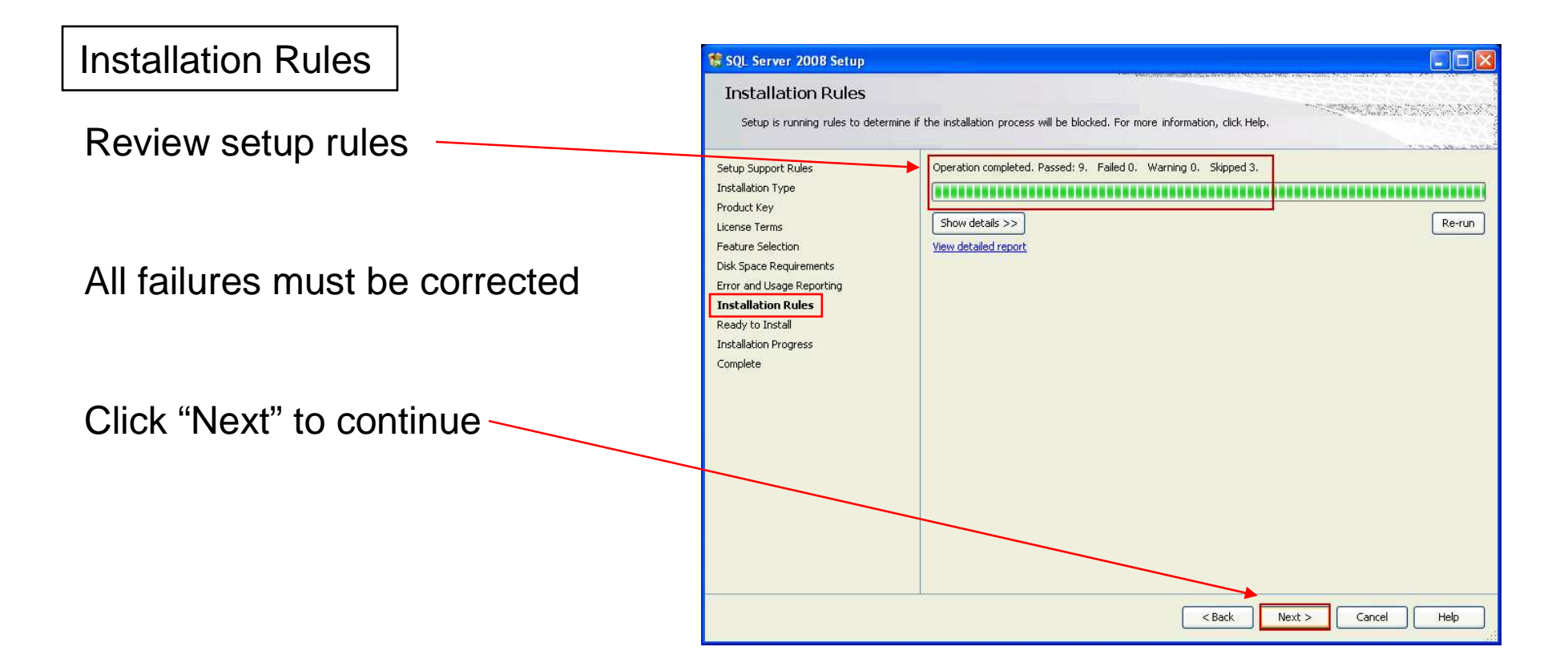

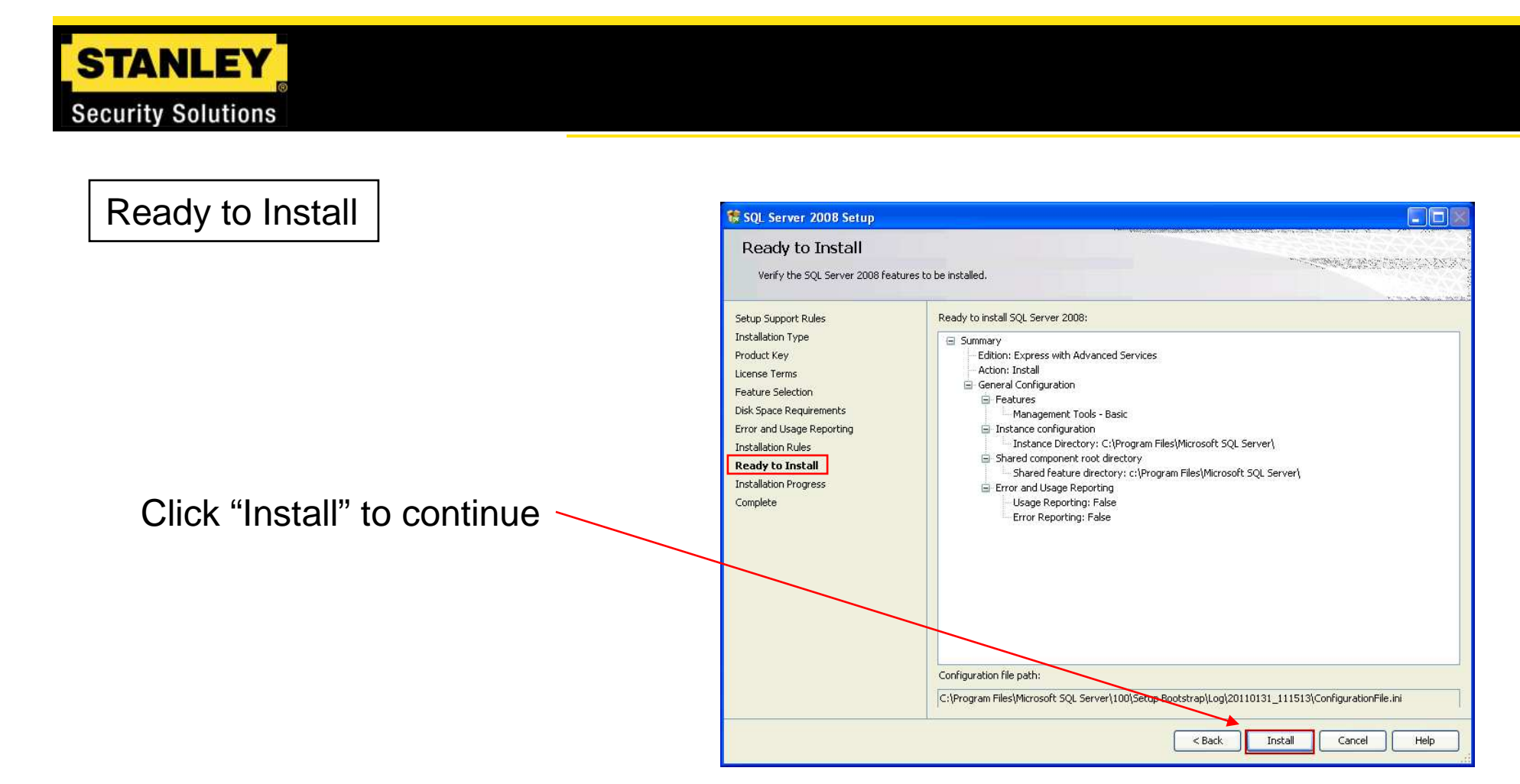

#### STANLEY **Security Solutions** Installation Progress to SQL Server 2008 Setup Installation Progress Setup Support Rules Setup process complete Installation Type Product Key License Terms Feature Name Status Feature Selection Management Tools - Basic Success Disk Space Requirements Error and Usage Reporting Installation Rules Ready to Install Installation Progress Click "Next" to continue Complete Next > Cancel Help

www.stanleysecuritysolutions.com

## **Training Services**

50

### Complete

Click " Close" to complete installation

SQL Management Tools have now been installed

Navigate to SQL Express 2008 to confirm Management Tools have been installed

| Complete                                                                                                    |                                                                                                    |
|----------------------------------------------------------------------------------------------------|----------------------------------------------------------------------------------------------------|
| Your SQL Server 2008 installati                                                                                                    | on completed successfully.                                                                                                    |
| Setup Support Rules<br>Installation Type<br>Product Key<br>License Terms                                                                                | Summary log file has been saved to the following location:<br><u>C:\Program Files\Microsoft SQL Server\100\Setup Bootstrap\Log\20110131 111513\Summary TrainingSSS-102 20110131 111513.txt</u><br>Information about the Setup operation or possible next steps:                                                                                                    |
| Padure Selection<br>Disk Space Requirements<br>Error and Usage Reporting<br>Installation Rules<br>Ready to Install<br>Installation Progress<br>Complete | Vour SQL Server 2008 installation completed successfully.                                                                                                    |
|                                                                                                    | Supplemental Information:<br>The following notes apply to this release of SQL Server only.<br>Microsoft Update<br>For information about how to use Microsoft Update to identify updates for SQL Server 2008, see the Microsoft<br>Update Web site <http: fwlinkl?linkid="108409" go.microsoft.com=""> at http://go.microsoft.com/fwlinkl?LinkId=<br/>108409.</http:> |
|                                                                                                    | Reporting Services The Reporting Services installation options that you specified in Setup determine whether additional configuration is required before you can access the report server. If you installed the default configuration, the report server                                                                                                    |

www.stanleysecuritysolutions.com

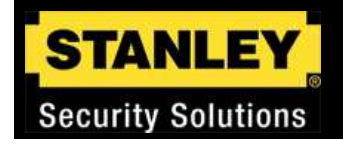

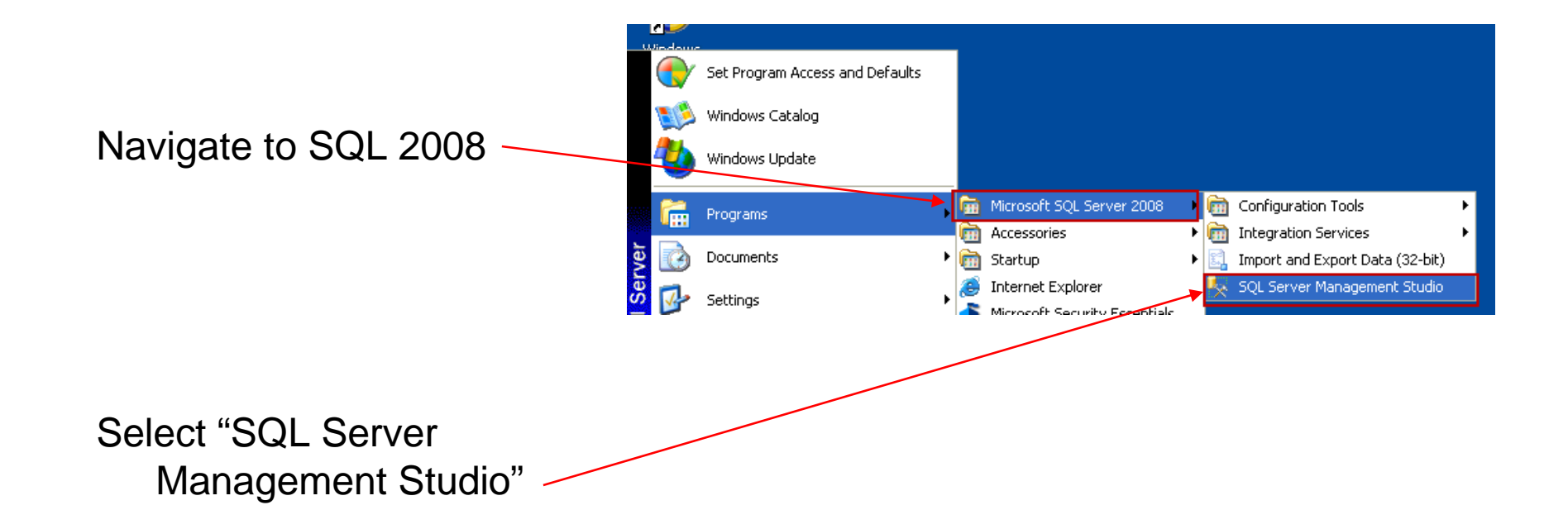

The connect to server dialogue box opens

Windows Authentication will be the default connection method

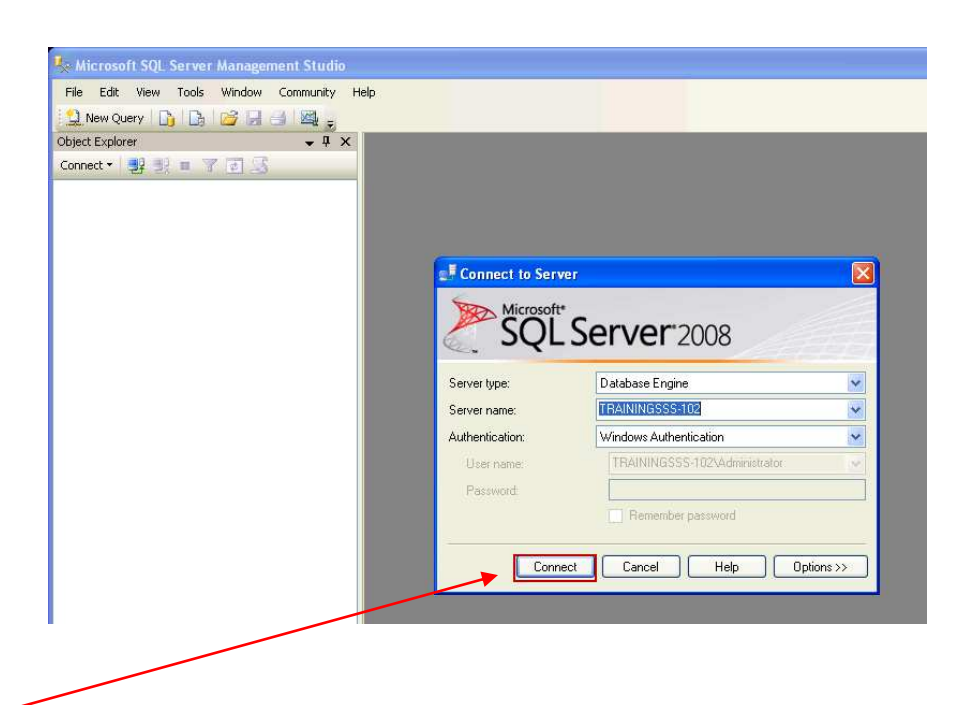

click "Connect" to continue -

www.stanleysecuritysolutions.com

SQL instance will be displayed in the "Object Explorer" window

This indicates a successful connection using the SQL Management Tools

Exit and continue with the system configuration

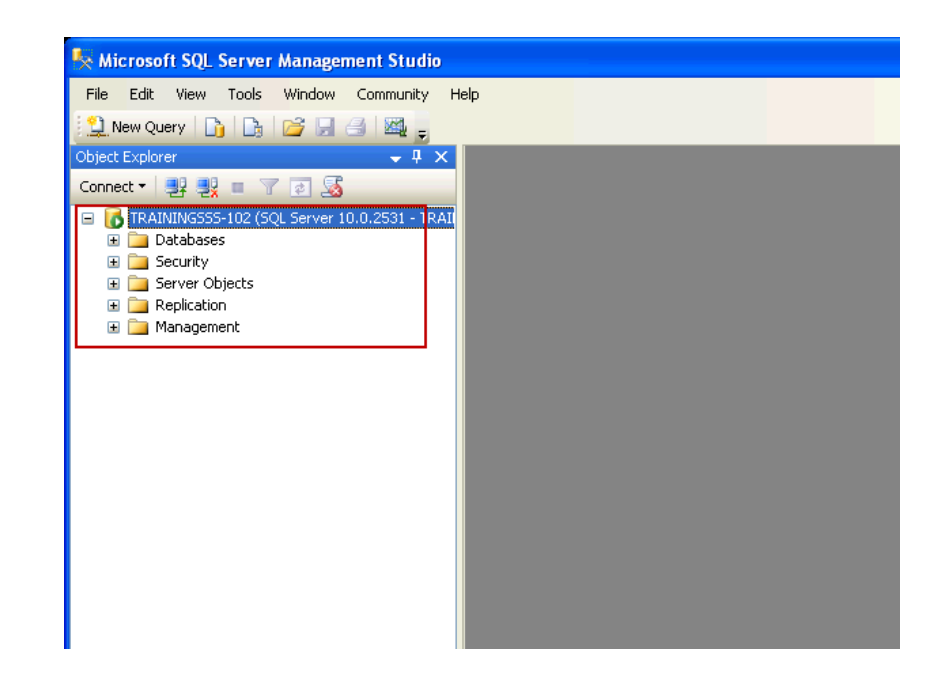

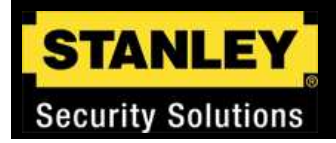

# **SQL Server Configuration (Optional)**

This section will go through the steps of configuring the database engine manually.

A Standard SQL Server installation requires several configuration steps prior to the installation of the Basis software.

SQL Express may be configured manually if necessary

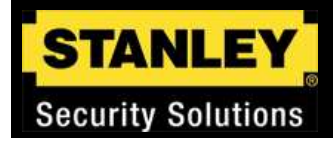

# **Configuration steps**

- •Create the Access Control database
- •Create a login account for Lenel
- •Assign database permissions to Lenel with an SQL query
- •Adjust maximum CPU memory available to SQL Server
- •Adjust database log file capacity

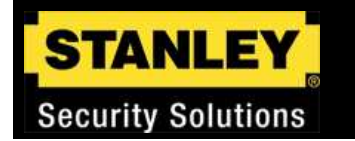

# **Create the database**

Navigate to SQL Server 2008

Open "SQL Server Management Studio"

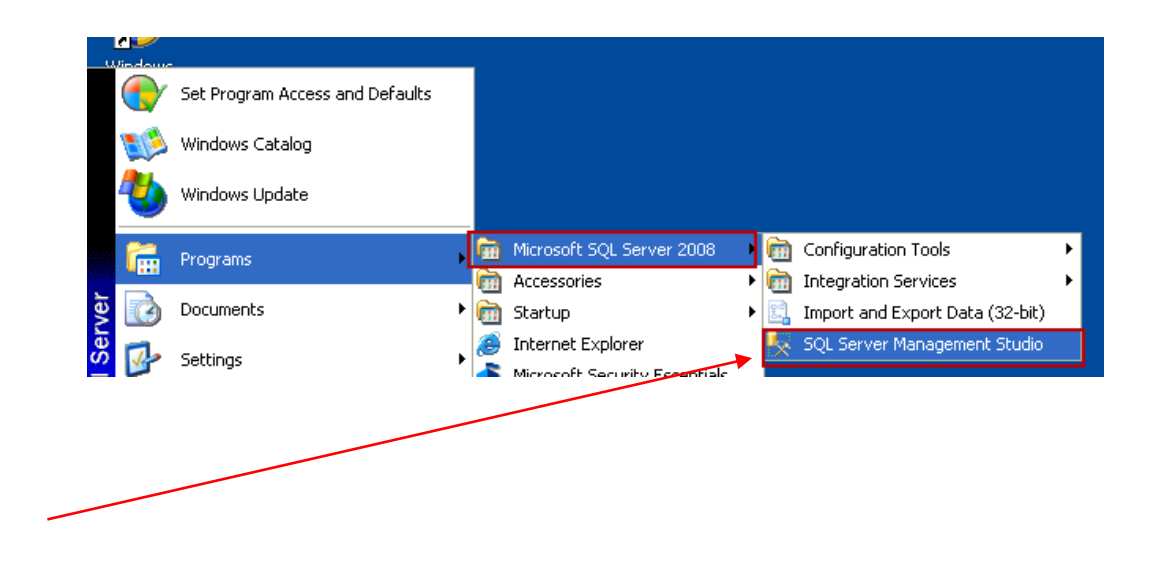

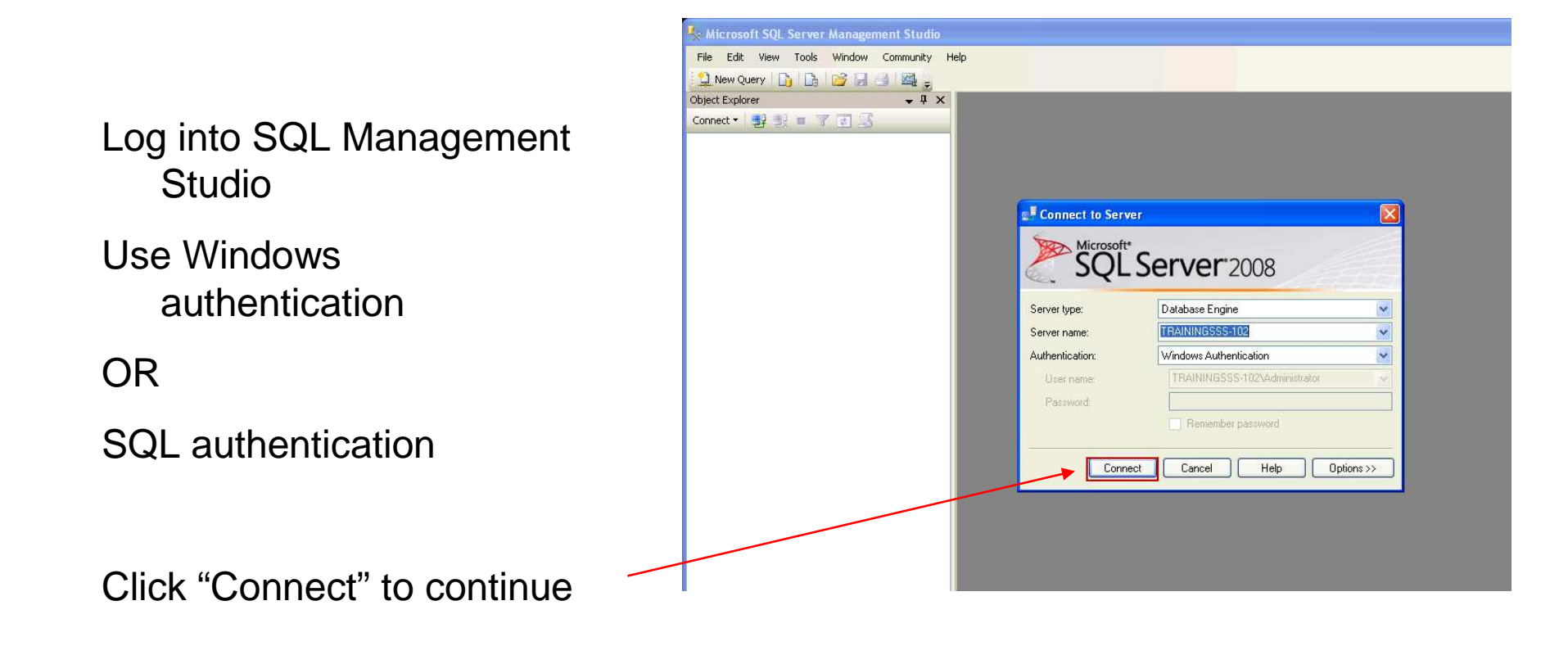

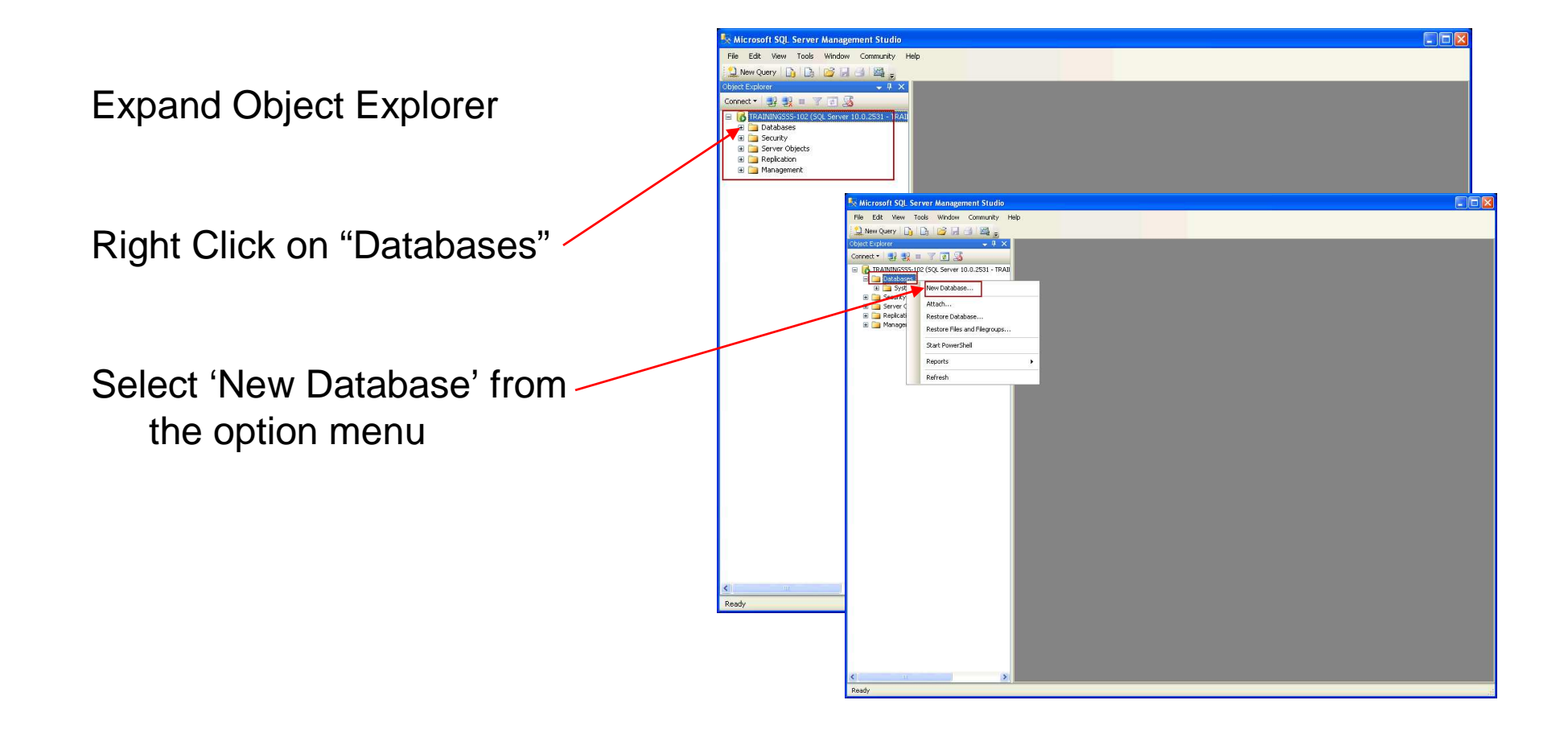

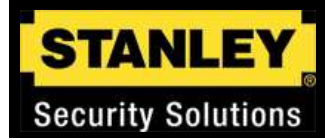

|                                                    | 🚪 New Database                                                                                                    |                                                                                                    |
|----------------------------------------------------|----------------------------------------------------------------------------------------------------|----------------------------------------------------------------------------------------------------|
| Select "Database name"                             | Select a page                                                                                                    | Script - 🚺 Help                                                                                                    |
| Name the new database<br>AccessControl             | 🚰 Filegroups                                                                                                    | Database name:     I       Owner:        ✓ Use full-text indexing       Database files:       Logical Name     Filegroup       Initial Size (MB)       Rows       PRIMARY       2       By 1 MB, unrestricted growth |
| The database name must be entered exactly as shown |                                                                                                    | Log Log Hot Applicable 1 By 10 percent, unrestricted growth                                                                                                    |
| Set Data size to 50mb<br>Set Log size to 10mb      | Server:<br>TRAININGSSS-102<br>Connection:<br>TRAININGSSS-102VAdministrator<br>View connection properties<br>Progress<br>Ready | Add Remove                                                                                                    |
|                                                    |                                                                                                    | OK Cancel                                                                                                    |

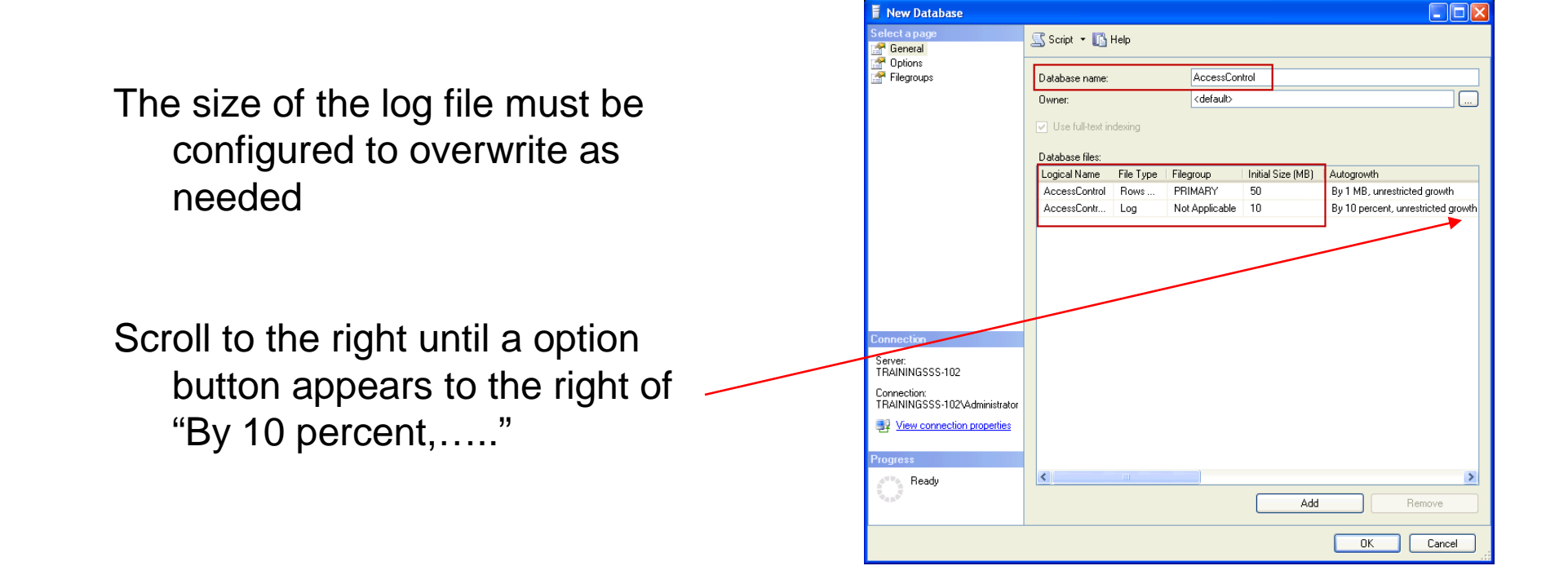

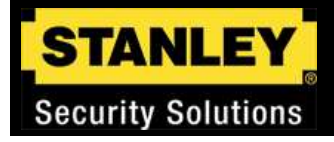

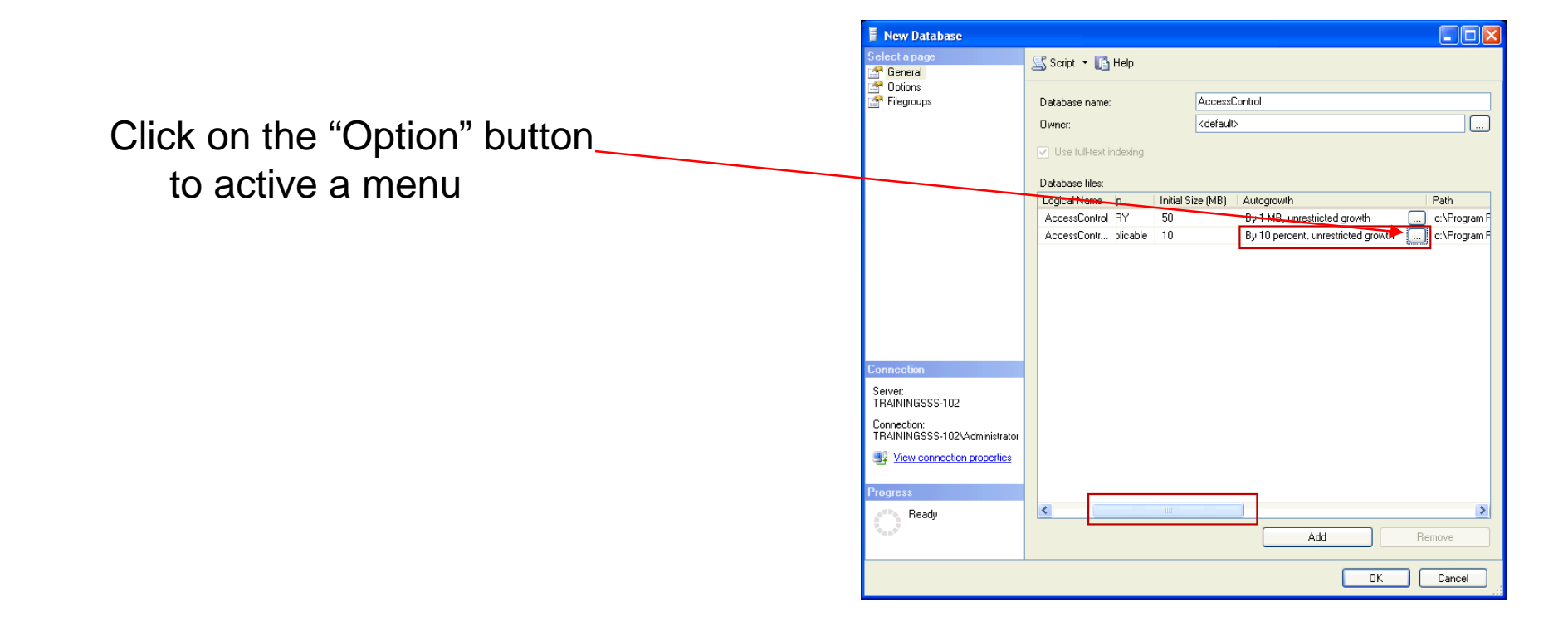

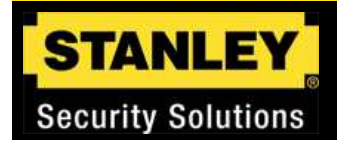

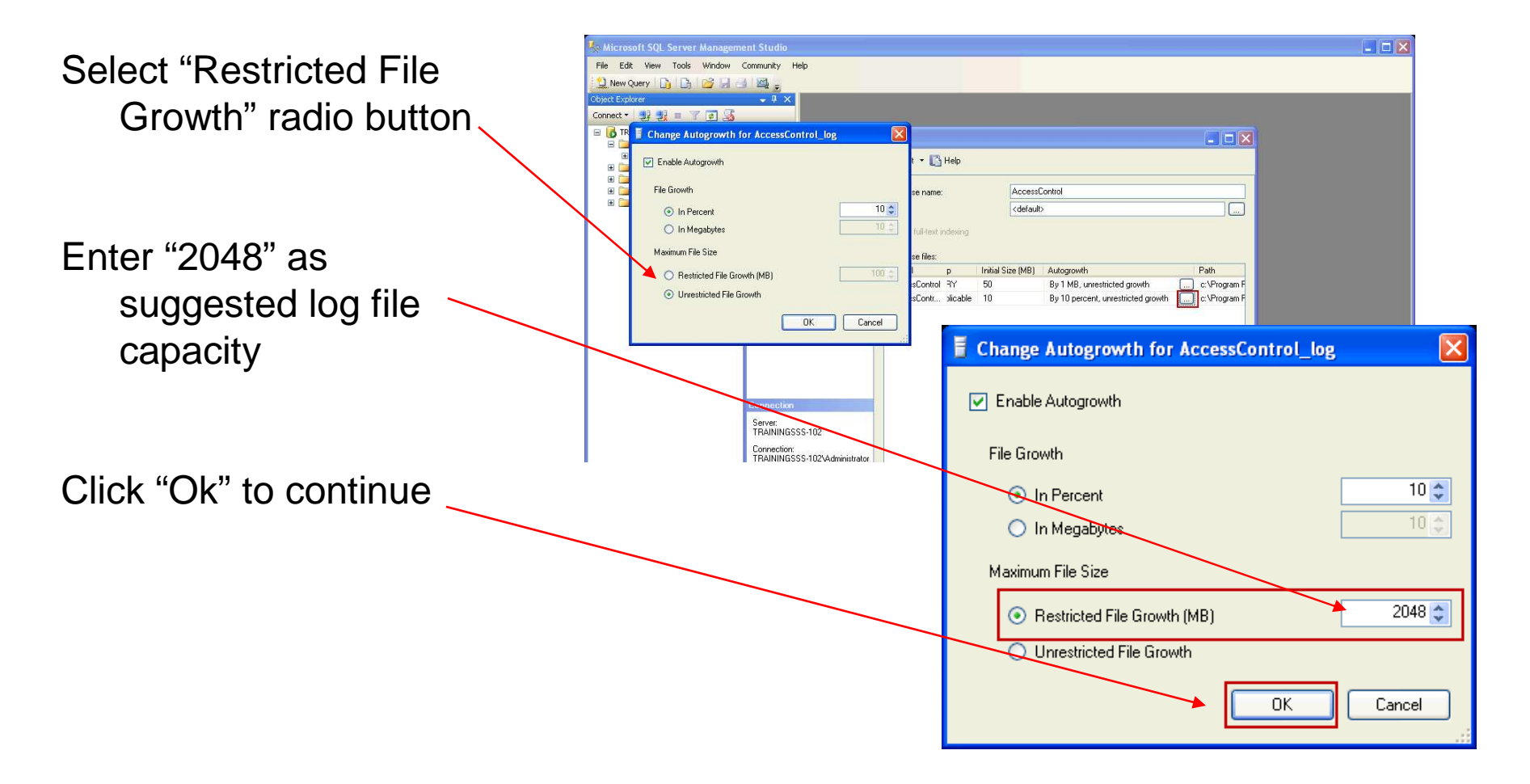

Select "Options" from the select a page panel on the left side of - the screen

This will open the option setup screens for the database

| 🚪 New Database                                                                                                    |                                  |           |                     |                   |                                    |
|----------------------------------------------------------------------------------------------------|----------------------------------|-----------|---------------------|-------------------|------------------------------------|
| Select a page                                                                                                    | <u>S</u> Script 🝷 🛐              | Help      |                     |                   |                                    |
| Tilegroups                                                                                                    | Database name:                   |           | AccessCor           | itrol             |                                    |
|                                                                                                    | Owner:                           |           | <default></default> |                   |                                    |
|                                                                                                    | Use full-text in Database files: | dexing    |                     |                   |                                    |
|                                                                                                    | Logical                          | File Type | Filegroup           | Initial Size (MB) | Autogrowth                         |
|                                                                                                    | AccessControl                    | Rows      | PRIMARY             | 50                | By 1 MB, unrestricted growth       |
|                                                                                                    | AccessContr                      | Log       | Not Applicable      | 10                | By 10 percent, restricted growth t |
| Connection<br>Server:<br>TRAININGSSS-102<br>Connection:<br>TRAININGSSS-102\Administrator<br>ITRAININGSSS-102\Administrator |                                  |           |                     |                   |                                    |
| Progress                                                                                                    |                                  |           |                     |                   |                                    |
| Ready                                                                                                    | <                                | Titl.     |                     | Add               | Remove                             |
|                                                                                                    |                                  |           |                     |                   | OK Cancel                          |

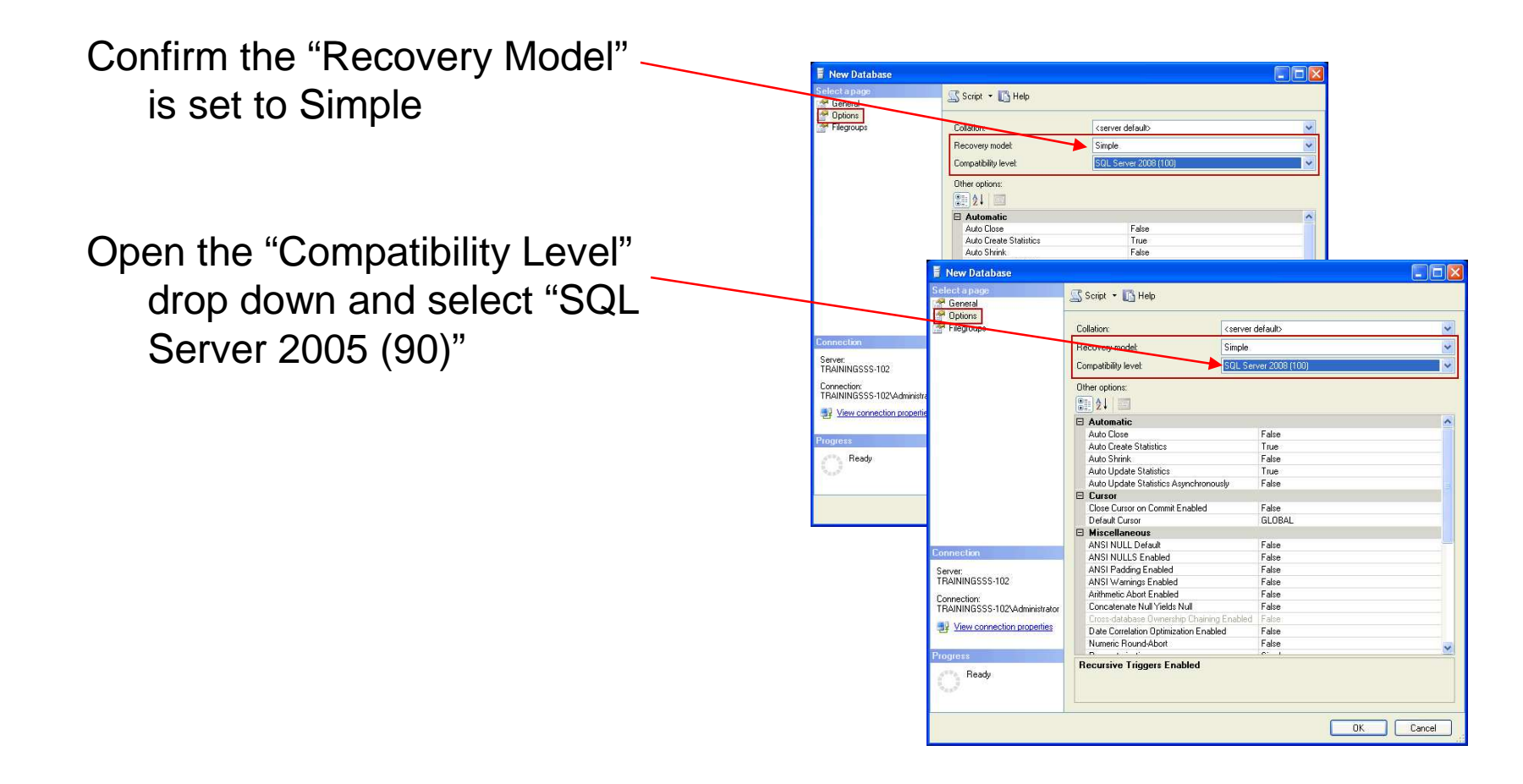

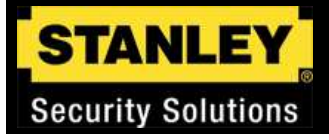

In the "Automatic" section, select the following options and set to "True" using the drop down

"Auto Shrink"

"Auto Update Statistics"

"Auto Create Statistics"

| Select a page                 | 🖾 Script 🝷 🌃 Help                     |                    |  |
|-------------------------------|---------------------------------------|--------------------|--|
| Filegroups                    | Collation:                            | erver default>     |  |
|                               | Recovery model: Sir                   | nple               |  |
|                               | Compatibility level:                  | L Server 2005 (90) |  |
|                               | Other options:                        |                    |  |
|                               | Automatic                             |                    |  |
|                               | Auto Close                            | False              |  |
|                               | Auto Create Statistics                | True               |  |
|                               | Auto Shrink                           | False              |  |
|                               | Auto Update Statistics                | True               |  |
|                               | Auto Update Statistics Asynchronously | False              |  |
|                               | 🗆 Cursor                              |                    |  |
|                               | Close Cursor on Commit Enabled        | False              |  |
|                               | Default Cursor                        | GLOBAL             |  |
|                               | Miscellaneous                         |                    |  |
| Connection                    | ANSI NULL Default                     | False              |  |
|                               | ANSI NULLS Enabled                    | False              |  |
| Server:                       | ANSI Padding Enabled                  | False              |  |
| THAINING555-TU2               | ANSI Warnings Enabled                 | False              |  |
| Connection:                   | Arithmetic Abort Enabled              | False              |  |
| TRAININGSSS-102\Administrator | Concatenate Null Yields Null          | Faise              |  |
| J View connection properties  | Date Correlation Optimization Enabled | Epleo              |  |
|                               | Numeric Devel 4 hert                  | Faise<br>Faise     |  |
| Prograss                      |                                       | i aise             |  |
| Ready                         | ANSI NULL Default                     |                    |  |

www.stanleysecuritysolutions.com

|                                     | Select a page                 | Script + 🖪 Help                       |                   |        |  |
|-------------------------------------|-------------------------------|---------------------------------------|-------------------|--------|--|
|                                     | General                       | E contra C rist                       |                   |        |  |
|                                     | Diptions<br>Filegroups        | Collation:                            | rver default>     | ~      |  |
| In the "Miscellaneous" section      |                               | Recovery model: Sin                   | ple               | ~      |  |
|                                     |                               | Compatibility level: 50               | Server 2008 (100) |        |  |
| a a rall day in watil "Da ay raiy a |                               | Compatibility level.                  | 5617612000 (100)  |        |  |
| SCIOILOOWN UNUI RECUISIVE           |                               | Other options:                        |                   |        |  |
|                                     |                               |                                       |                   |        |  |
|                                     |                               | ()Z (*                                |                   |        |  |
|                                     |                               |                                       |                   |        |  |
|                                     |                               | Liose Lursor on Lommit Enabled        | Faise             |        |  |
|                                     |                               |                                       | GLUBAL            |        |  |
|                                     |                               | ANSI NULL Default                     | False             |        |  |
|                                     |                               | ANSI NULLI S Enabled                  | False             |        |  |
|                                     |                               | ANSI Padding Enabled                  | False             |        |  |
|                                     |                               | ANSI Warnings Enabled                 | False             |        |  |
|                                     |                               | Arithmetic Abort Enabled              | False             |        |  |
|                                     |                               | Concatenate Null Yields Null          | False             |        |  |
| Upen "Recursive Tridders            |                               | Cross-database Ownership Chaining Ena | oled False        |        |  |
|                                     | sonnection                    | Date Correlation Optimization Enabled | False             |        |  |
|                                     | Server:                       | Numeric Round-Abort                   | False             |        |  |
| Enabled" and select "True"          | TRAININGSSS-102               | Parameterization                      | Simple            |        |  |
|                                     | Connection:                   | Quoted Identifiers Enabled            | False             |        |  |
|                                     | TRAININGSSS-102\Administrator | Recursive Triggers Enabled            | False             |        |  |
| trom the drondown                   | View connection properties    | Trustworthy                           | False             |        |  |
|                                     | 2 Yow connection properties   | VarDecimal Storage Format Enabled     | True              |        |  |
|                                     |                               |                                       |                   | ~      |  |
|                                     | Progress                      | Auto Update Statistics                |                   |        |  |
|                                     | C Ready                       | Auto opuale statistics                |                   |        |  |
|                                     |                               |                                       | ОК                | Cancel |  |

🚪 New Database

www.stanleysecuritysolutions.com

Click "Ok" to continue The next step will be to create a login for the database

| elect a page                                                                                                    | C Script - R Help                                                                                            |                      |                                      |   |  |  |
|----------------------------------------------------------------------------------------------------|----------------------------------------------------------------------------------------------------|----------------------|--------------------------------------|---|--|--|
| P General                                                                                                    | 2 acute . D net                                                                                              |                      |                                      |   |  |  |
| Plions<br>Filegroups                                                                                                    | AND DE DE DE                                                                                                 |                      |                                      |   |  |  |
|                                                                                                    | Collation: <server de<br="">Recovery model: Simple.</server>                                                 |                      | terault>                             |   |  |  |
|                                                                                                    |                                                                                                    |                      |                                      |   |  |  |
|                                                                                                    | Compatibility level:                                                                                         | SOL Server 2005 (90) |                                      |   |  |  |
|                                                                                                    | company lorol.                                                                                               | Loge ool             | 101 2000 (00)                        | - |  |  |
|                                                                                                    | Other options:                                                                                               |                      |                                      |   |  |  |
|                                                                                                    |                                                                                                    |                      |                                      |   |  |  |
|                                                                                                    | Const database Outpathin                                                                                     | Thursday Durchland   | A TROPA                              |   |  |  |
|                                                                                                    | Date Correlation Optimizati                                                                                  | ion Enabled          | False                                |   |  |  |
|                                                                                                    | Numeric Bound-Abort                                                                                          | IOIT ETIADIEU        | False                                |   |  |  |
|                                                                                                    | Parameterization                                                                                             |                      | Simple                               |   |  |  |
|                                                                                                    | Quoted Identifiers Enabled<br>Recursive Triggers Enabled<br>Trustworthy<br>VarDecimal Storage Format Enabled |                      | False<br>True<br>False<br>True       |   |  |  |
|                                                                                                    |                                                                                                    |                      |                                      |   |  |  |
|                                                                                                    |                                                                                                    |                      |                                      |   |  |  |
|                                                                                                    |                                                                                                    |                      |                                      |   |  |  |
|                                                                                                    |                                                                                                    |                      |                                      |   |  |  |
|                                                                                                    | Page Verify                                                                                                  |                      | CHECKSUM                             |   |  |  |
| And the second second se | Service Broker                                                                                               |                      |                                      |   |  |  |
| nnection                                                                                                    | Broker Enabled                                                                                               |                      | False                                |   |  |  |
| erver:                                                                                                    | Honor Broker Priority                                                                                        |                      | False                                |   |  |  |
| RAININGSSS-102                                                                                                    | Service Broker Identifier                                                                                    |                      | 00000000-0000-0000-0000-000000000000 |   |  |  |
| onnection:                                                                                                    | □ State                                                                                                    |                      |                                      |   |  |  |
| RAININGSSS-102\Administrator                                                                                                    | Database Read-Only<br>Database Store                                                                         |                      | False                                |   |  |  |
| View connection properties                                                                                                    |                                                                                                    |                      | NORMAL                               |   |  |  |
| Mew connection properties                                                                                                    | Encryption Enabled                                                                                           |                      | False                                |   |  |  |
|                                                                                                    | Restrict Access                                                                                              |                      | MULTI_USER                           |   |  |  |
| rogress                                                                                                    | Becursive Triggers Enal                                                                                      | bled                 |                                      |   |  |  |
| Ready                                                                                                    | The answer the gene char                                                                                     | bicu                 | <                                    |   |  |  |
|                                                                                                    |                                                                                                    |                      |                                      |   |  |  |

www.stanleysecuritysolutions.com

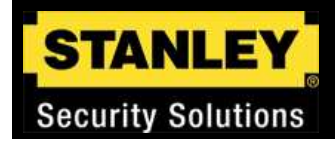

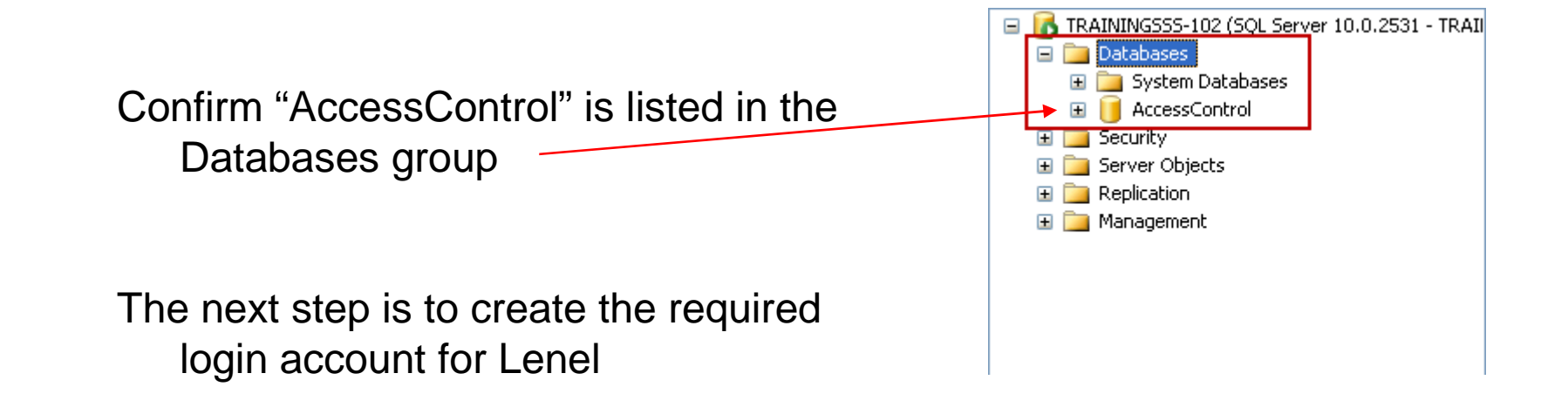

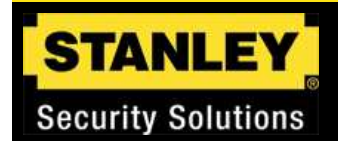

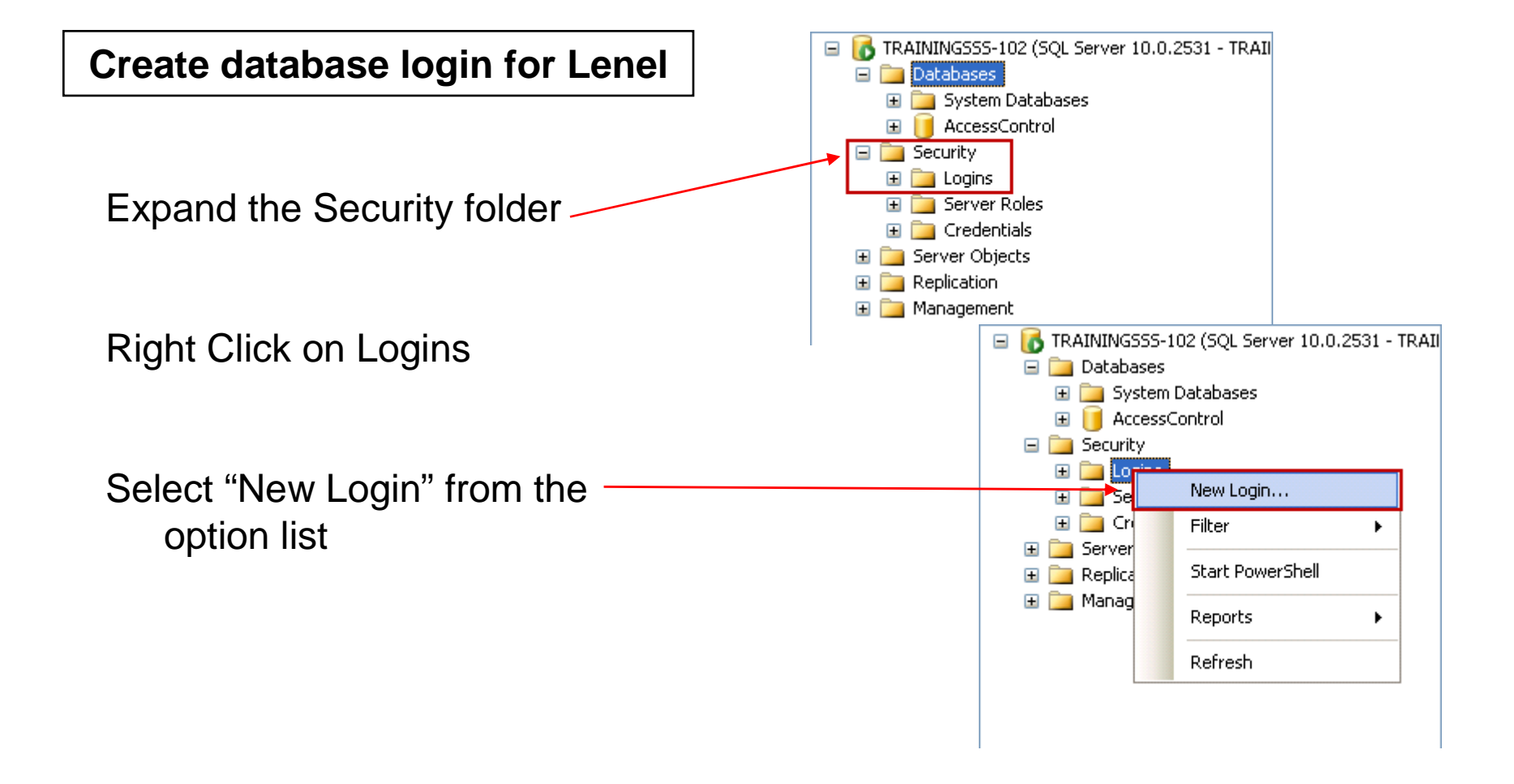

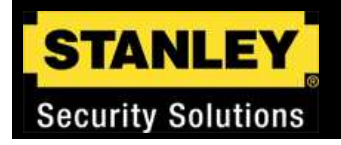

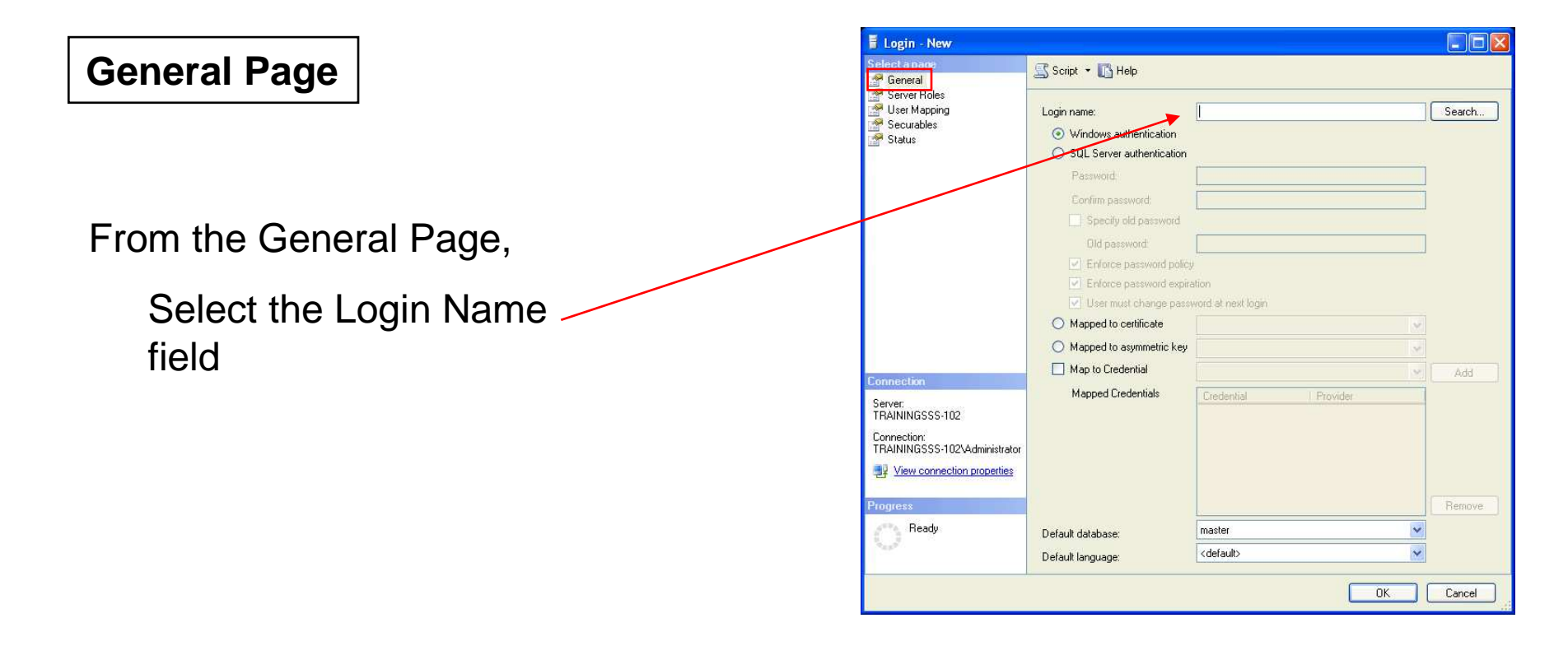

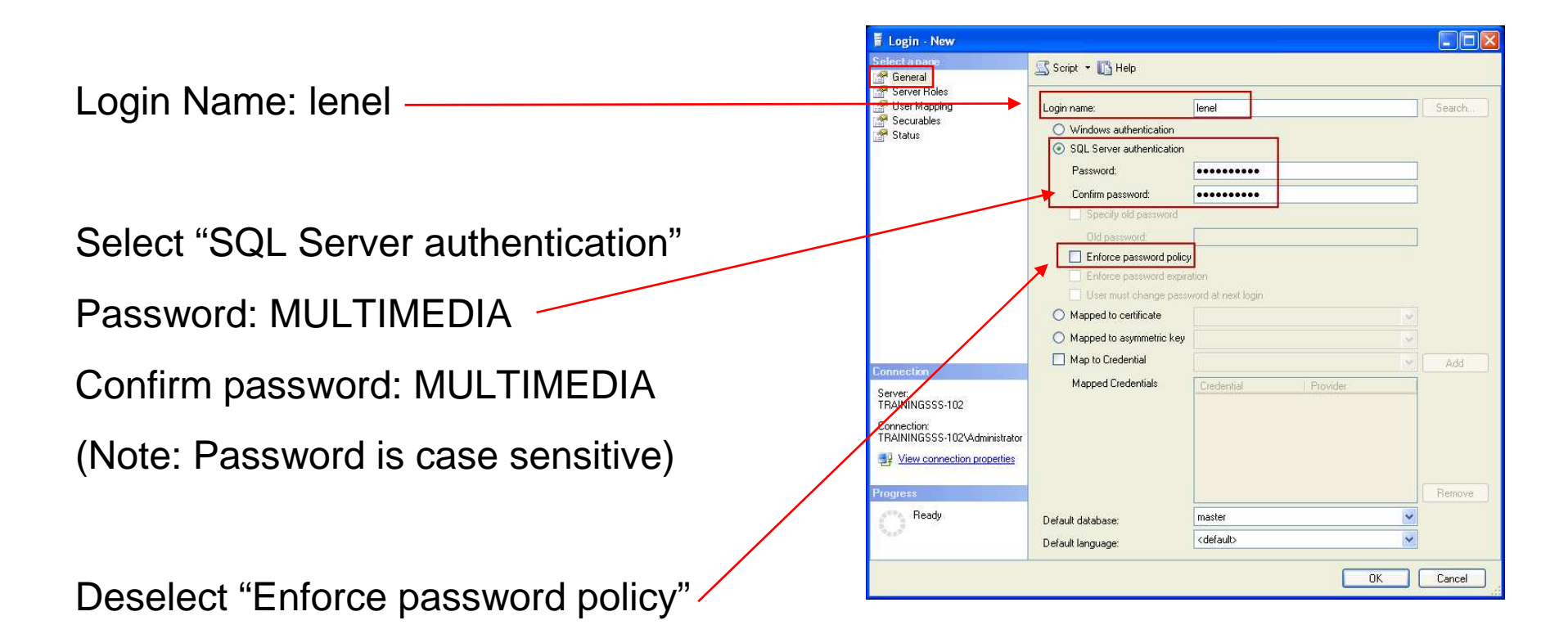

Select "Server Roles" from the select a page pane

www.stanleysecuritysolutions.com
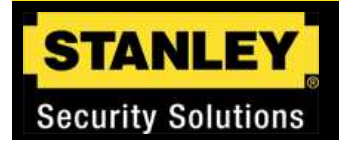

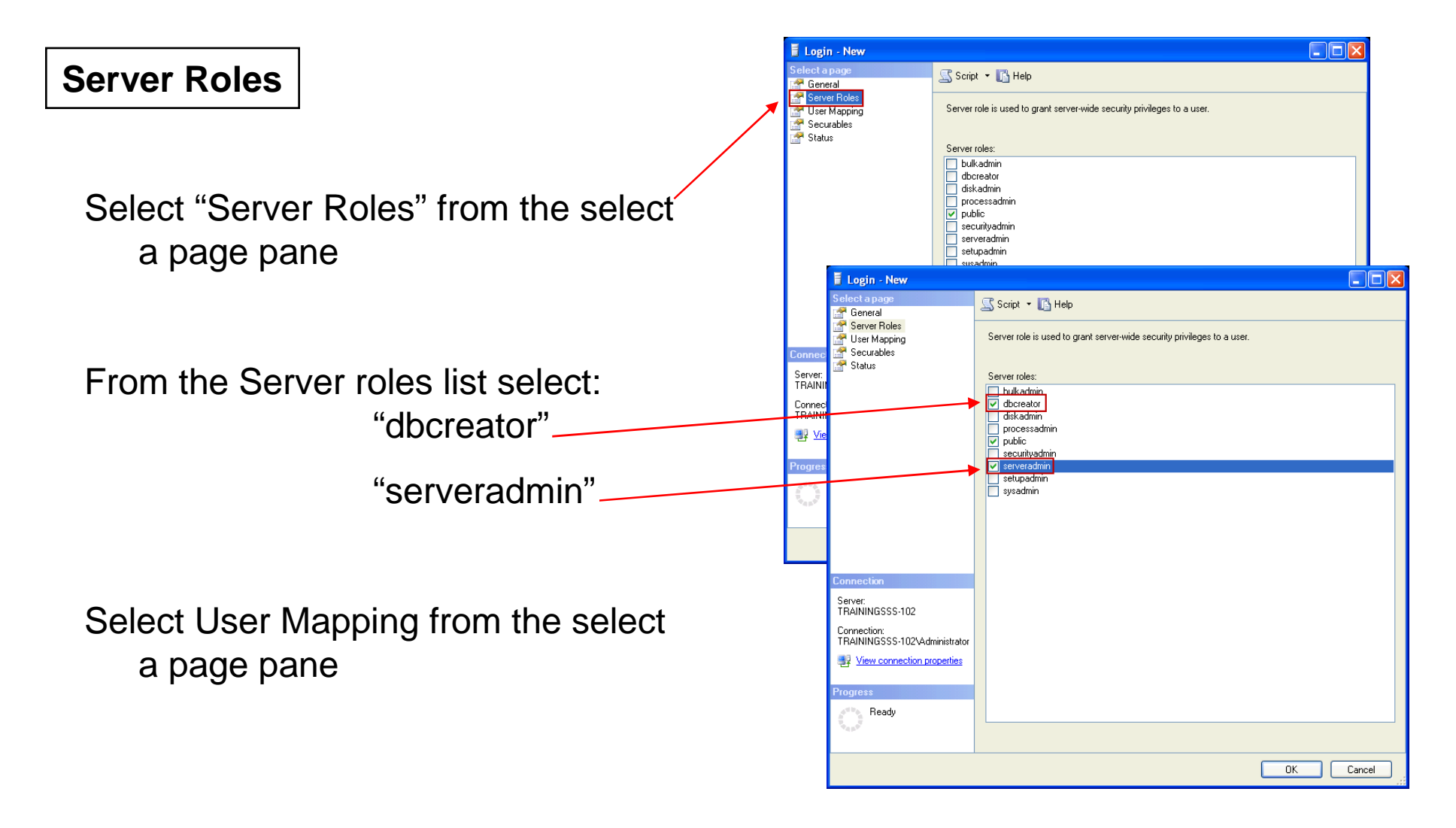

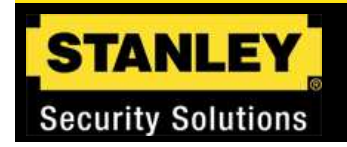

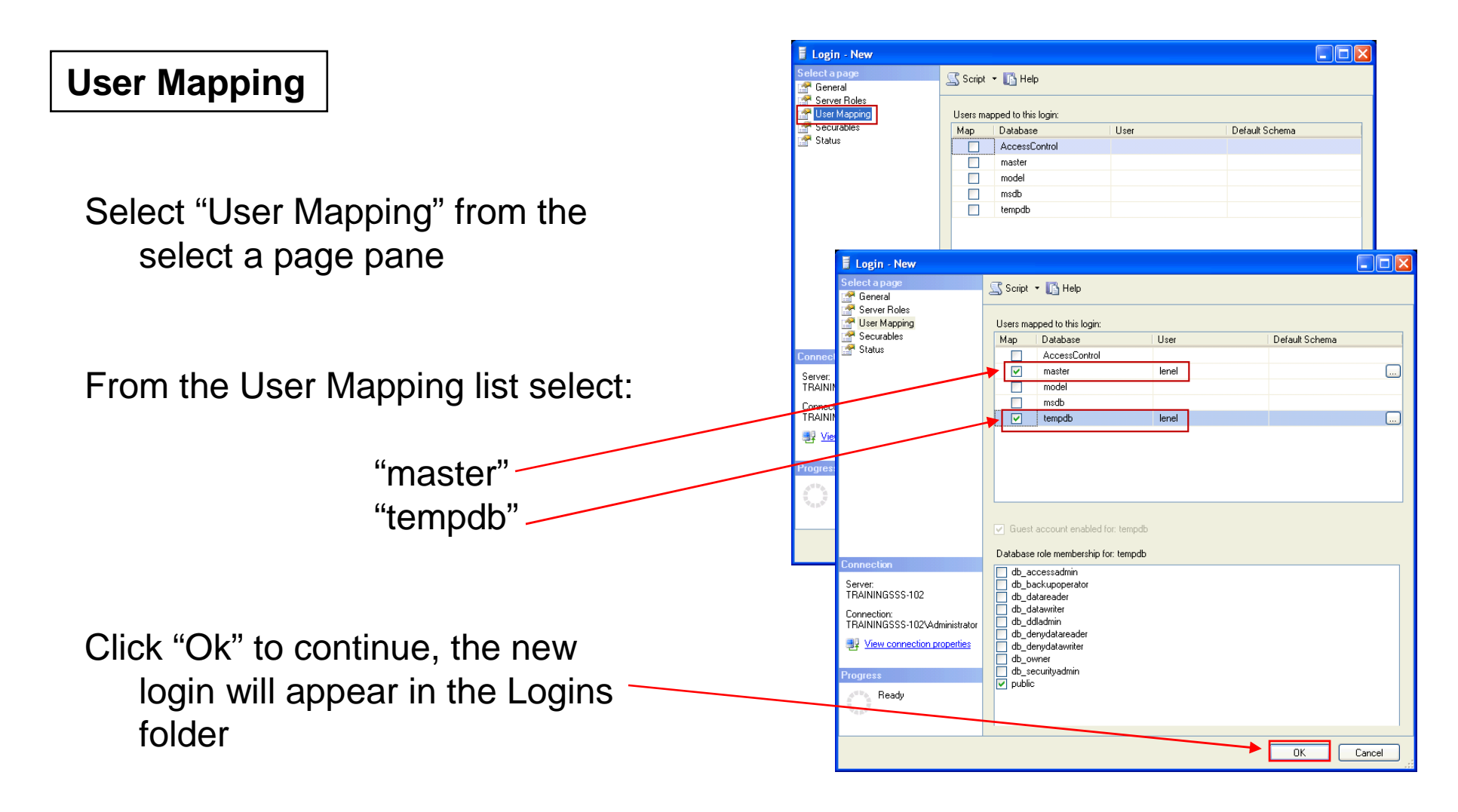

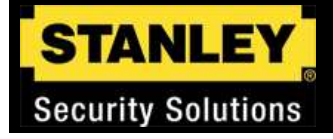

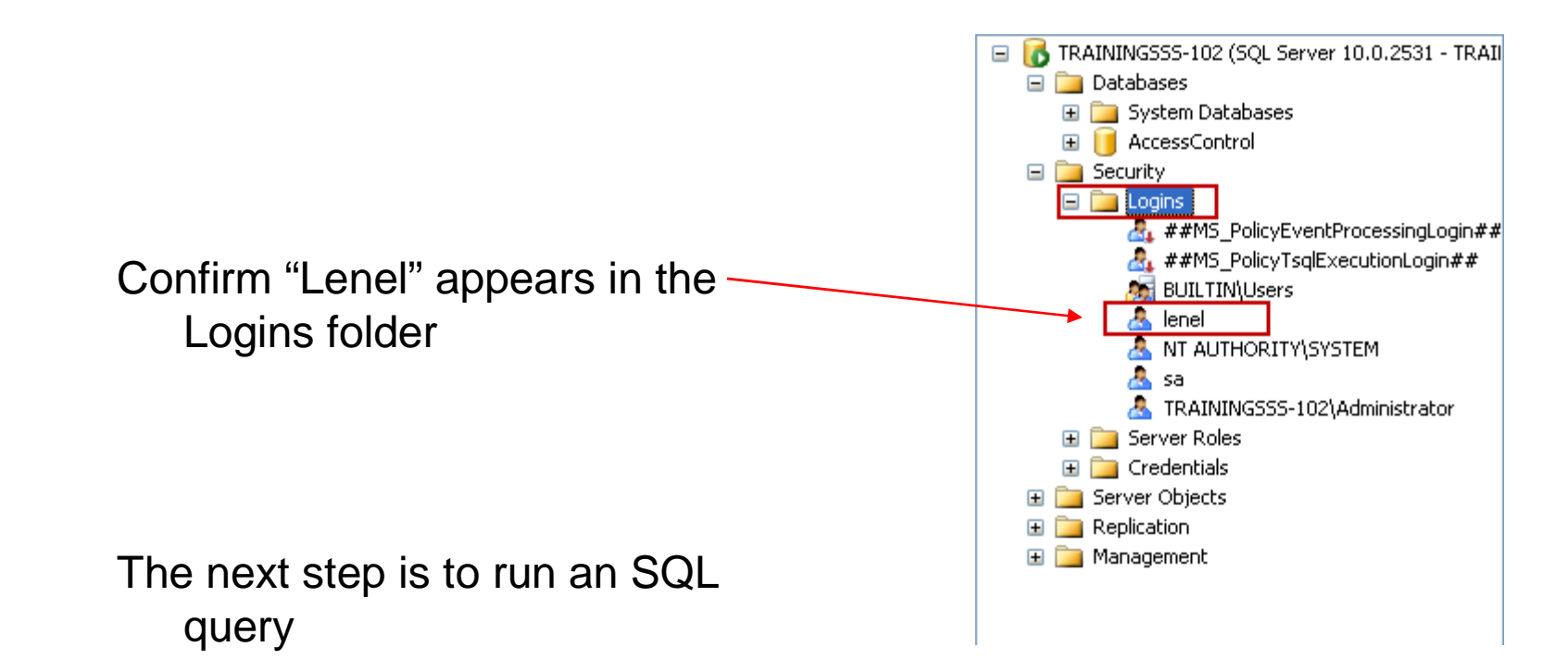

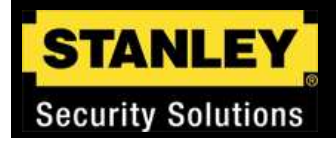

#### SQL Query

Select "New Query" from the menu / bar

Or

Right click on the "AccessControl" database and select "New Query"

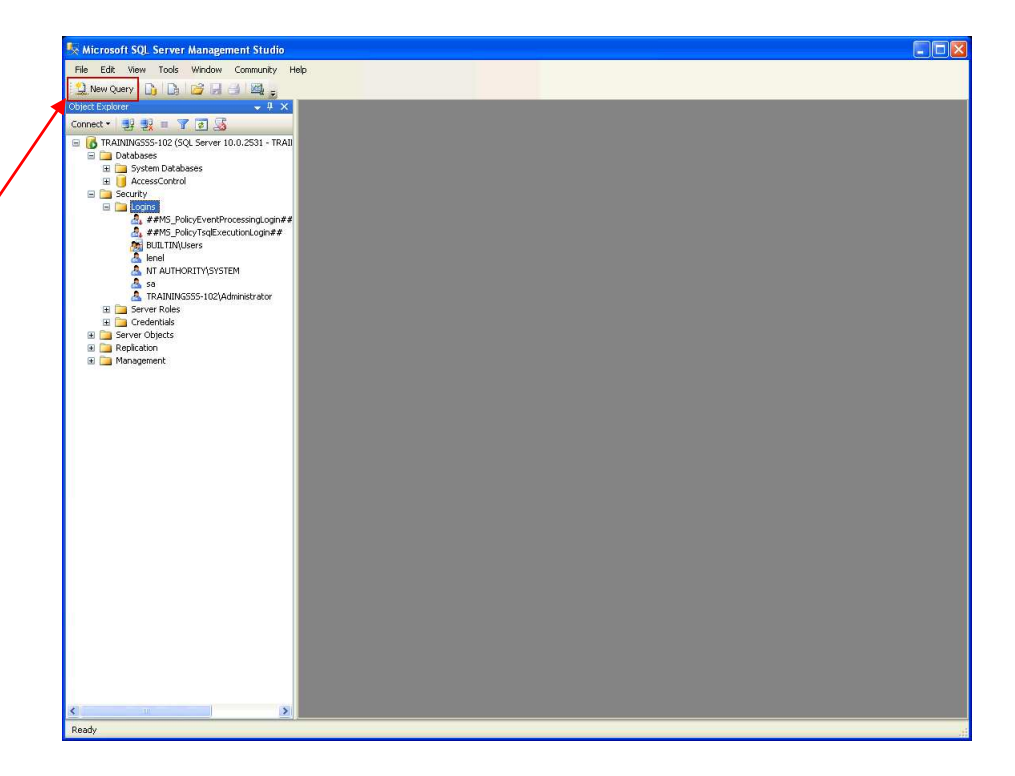

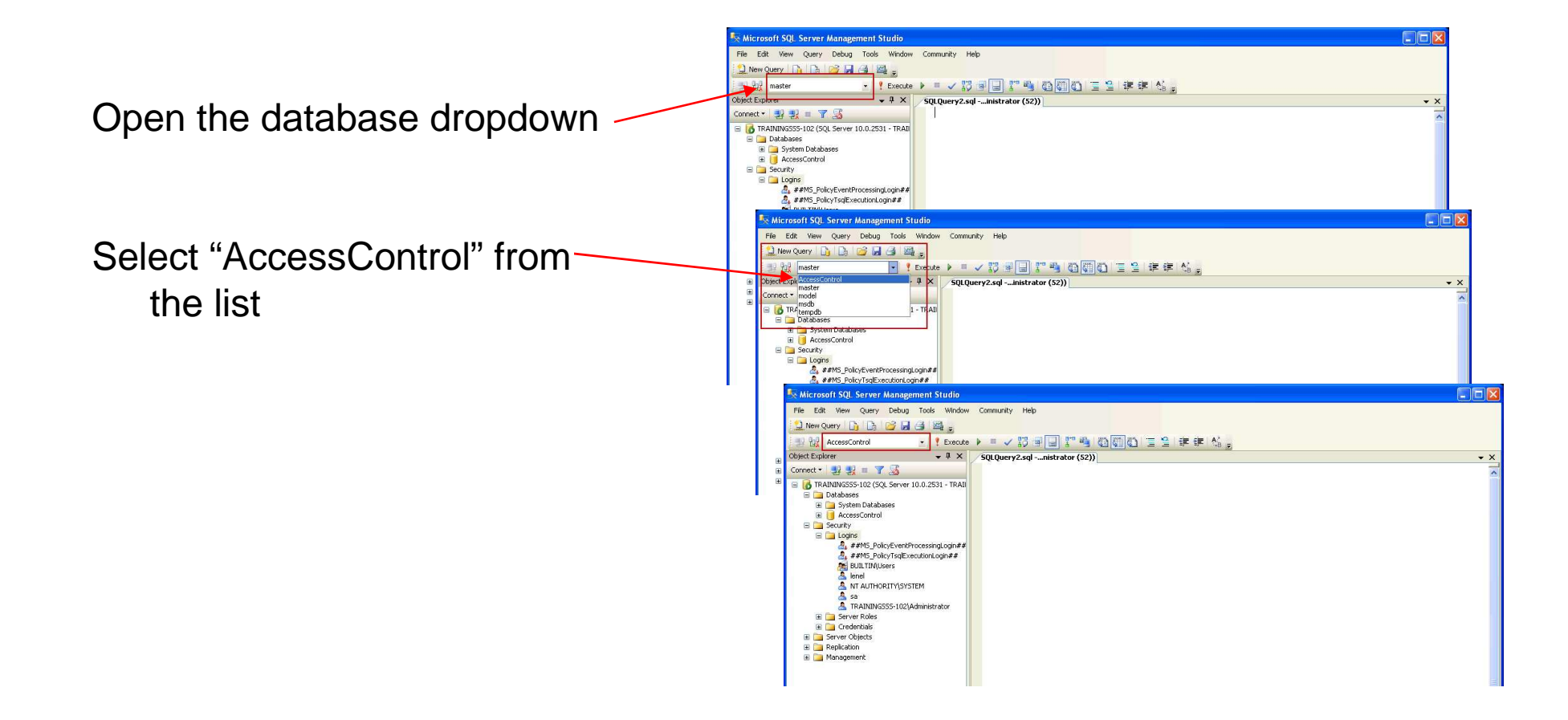

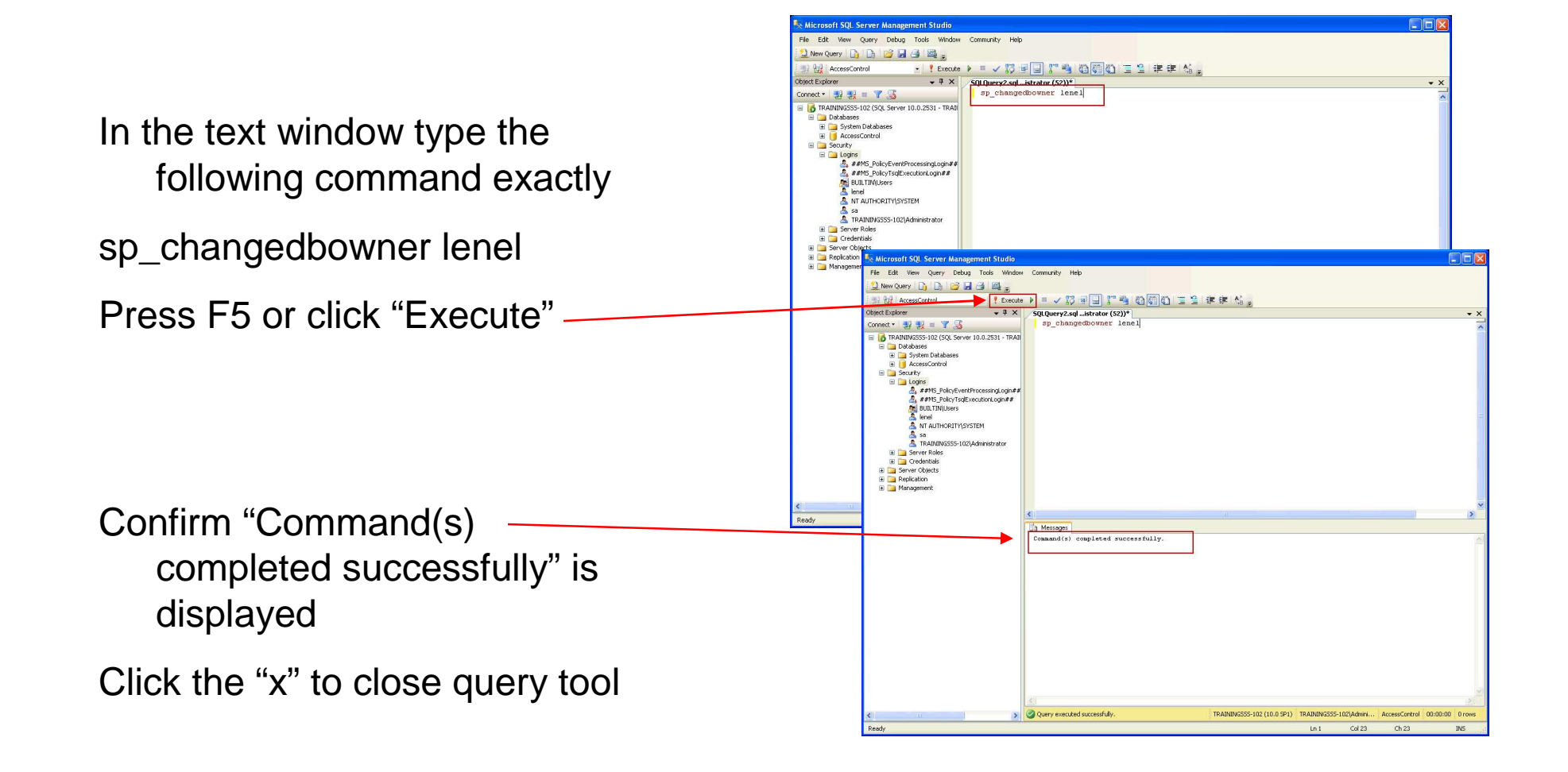

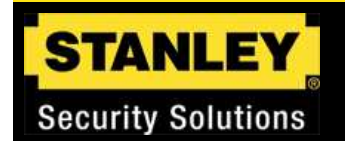

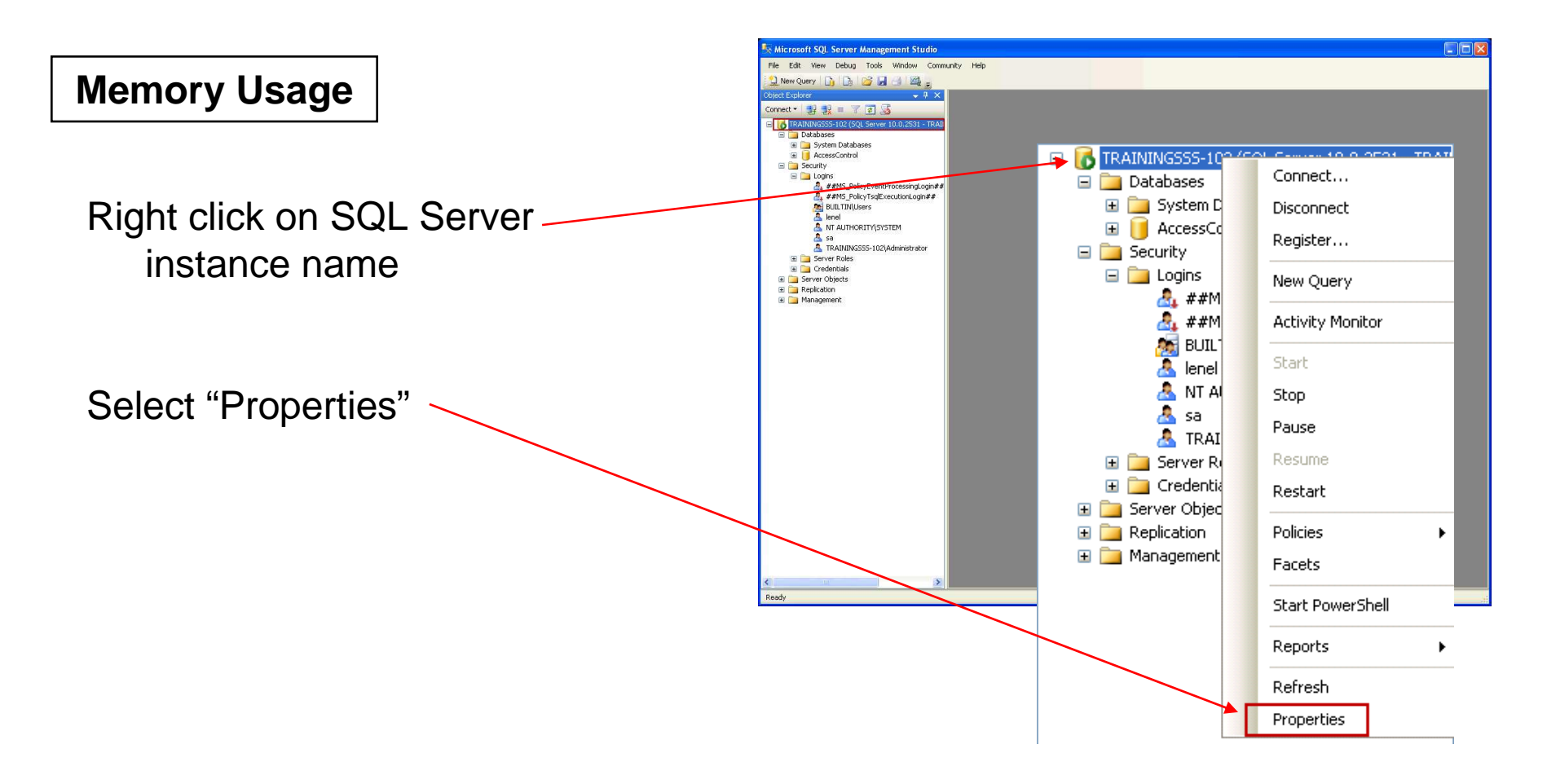

#### STANLEY Security Solutions

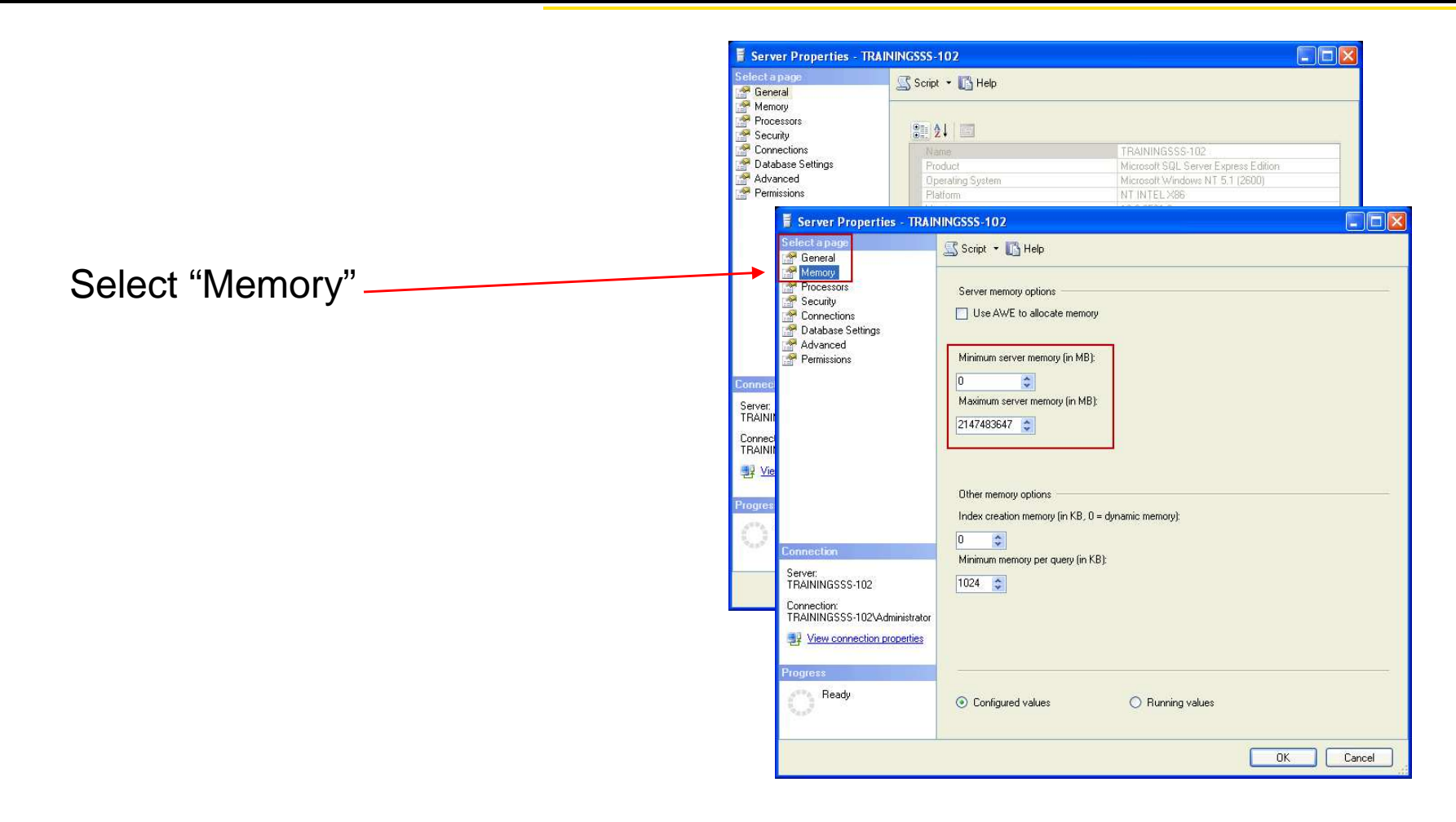

www.stanleysecuritysolutions.com

### **Training Services**

80

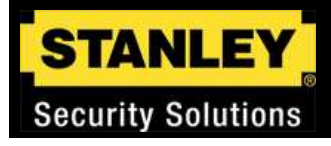

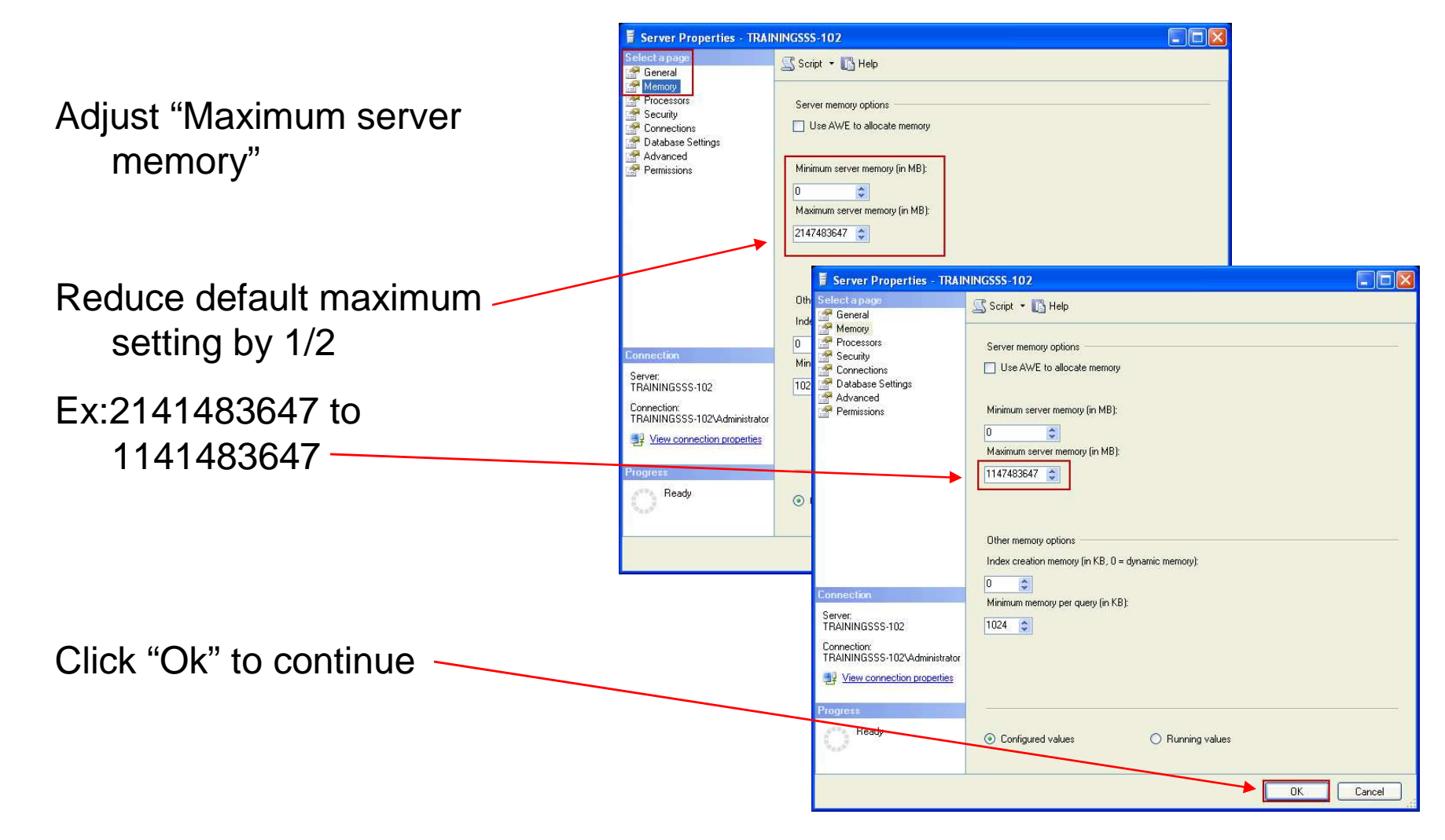

# **Training Services**

81

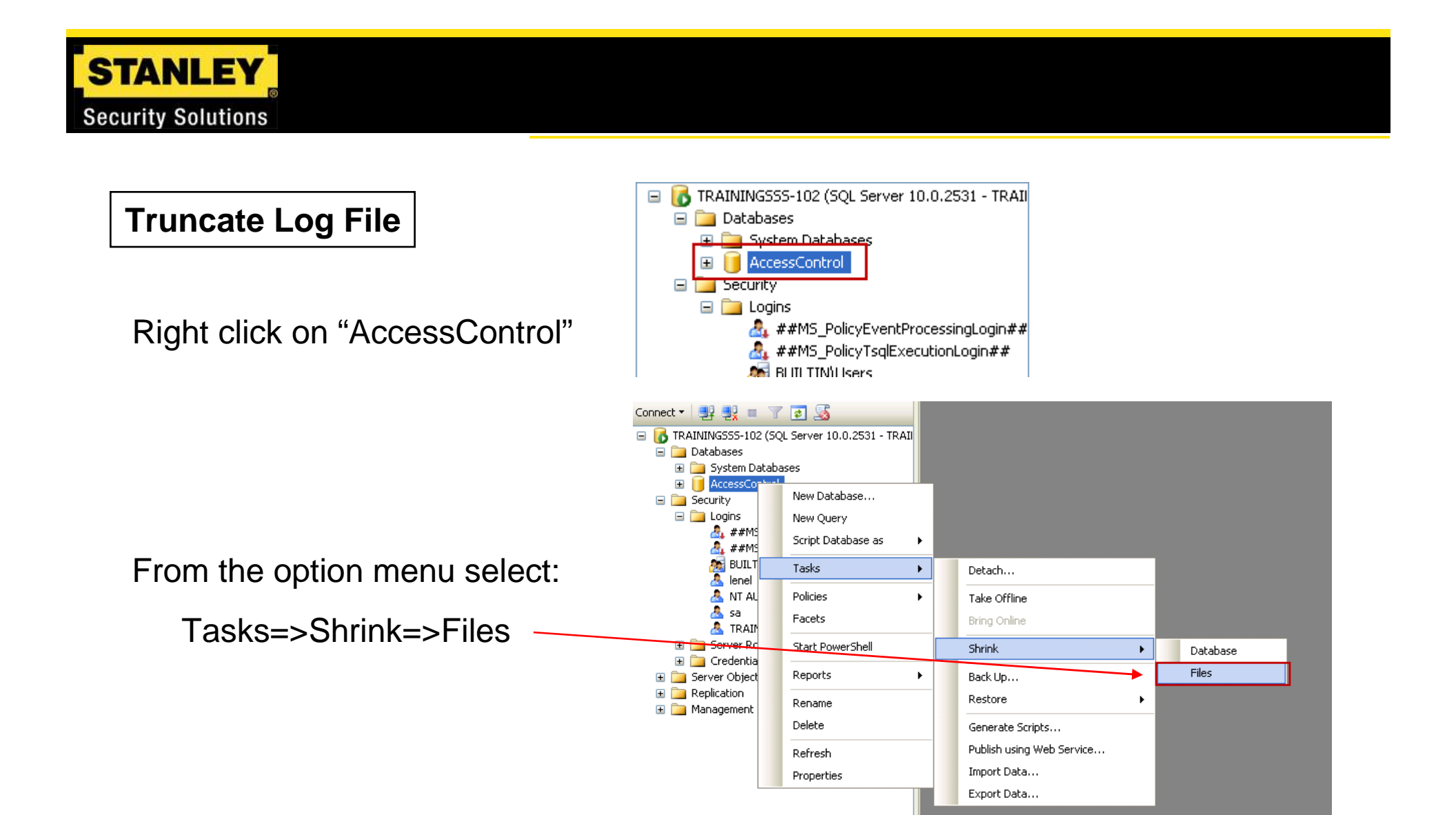

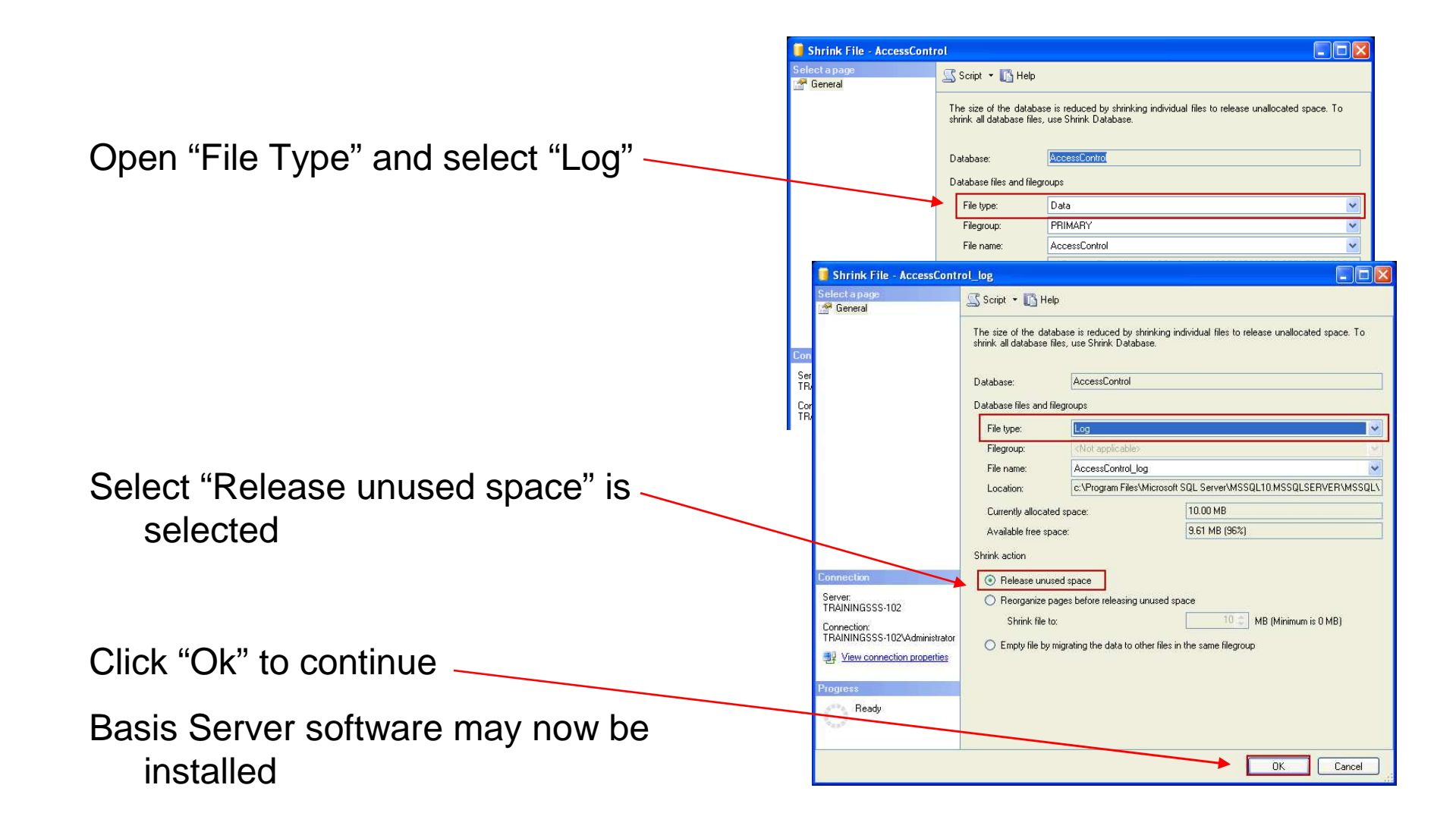